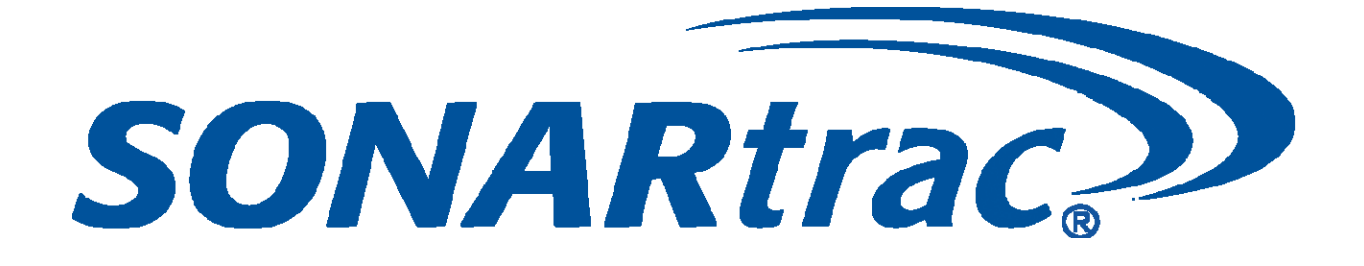

## USE OF FOUNDATION<sup>™</sup> FIELDBUS PROTOCOL and PROFIBUS PA WITH PASSIVE SONAR PROCESS FLOW MONITORING TRANSMITTERS

CiDRA Corporate Services Tel. 203-265-0035 50 Barnes Park North Fax. 203-294-4211 Wallingford, CT 06492 www.cidra.com

## **Table of Contents**

| 1     | USE OF FOUNDATION FIELDBUS AND PROFIBUS PA WITH PASSIVE SONAR |     |
|-------|---------------------------------------------------------------|-----|
| PROC  | ESS FLOW MONITORING SYSTEMS                                   | 1-1 |
| 1.1   | Introduction                                                  | 1-1 |
| 2     | FOUNDATION FIELDBUS and PROFIBUS PA BLOCK DEFINITIONS         | 2-1 |
| 2.1   | Resource Blocks                                               | 2-1 |
| 2.2   | Transducer Blocks                                             | 2-1 |
| 2.3   | Analog Input Blocks                                           | 2-1 |
| 2.4   | Analog Output Blocks                                          | 2-2 |
| 2.5   | PID Block                                                     | 2-2 |
| 3     | CONFIGURATION & CONNECTION                                    | 3-1 |
| 3.1   | Configuration                                                 | 3-1 |
| 3.2   | Connection                                                    | 3-1 |
| 4     | MAKING CHANGES to TRANSMITTER USING A FIELDBUS HOST           | 4-1 |
| 5     | INPUT, OUTPUT AND TRANSDUCER BLOCKS                           | 5-1 |
| 5.1   | Analog Input Blocks                                           | 5-1 |
| 5.2   | Analog Output Blocks                                          | 5-1 |
| 5.3   | Transducer Block                                              | 5-1 |
| Apper | Idix A EXAMPLE OF USING FOUNDATION FIELDBUS HOST              | A-1 |
| Appen | Idix B EXAMPLE OF USING PROFIBUS HOST                         | B-1 |

## List of Figures

| Figure 1  | Fieldbus / Profibus Terminals on Connector Board            | 3-1  |
|-----------|-------------------------------------------------------------|------|
| Figure 2  | Example Connection Setup                                    | A-1  |
| Figure 3  | NI-FBUS Configurator                                        | A-2  |
| Figure 4  | SONAR Icon With Hourglass                                   | A-2  |
| Figure 5  | Fieldbus Connection Indicated on Transmitter Display        | A-2  |
| Figure 6  | NI-FBUS Configurator Display Example                        | A-3  |
| Figure 7  | Opening Function Blocks Example                             | A-3  |
| Figure 8  | Dialog Box Example                                          | A-4  |
| Figure 9  | Configuration (STB) Example                                 | A-5  |
| Figure 10 | Partial List of Available Settings                          | A-6  |
| Figure 11 | Transducer Block State                                      | A-7  |
| Figure 12 | Reverse 'F' Indicator                                       | A-7  |
| Figure 13 | Selecting Settings, Changing Values and Writing Changes     | A-8  |
| Figure 14 | Creating a Function Block Application (FBAP) to Transmitter | A-10 |
| Figure 15 | Download Configuration                                      | A-11 |
| Figure 1  | Example Connection Setup                                    | B-1  |
| Figure 2  | Using SIMATIC Manager / PDM                                 | B-2  |
| Figure 3  | Communications Setup                                        | В-3  |
| Figure 4  | Setting up Project                                          | B-4  |
| Figure 5  | Transmitter Variables                                       | B-5  |
| Figure 6  | Changing Target Mode to 'OOS'                               | B-6  |

## List of Tables

| Table 1 | Analog Input Blocks             | 5-1 |
|---------|---------------------------------|-----|
| Table 2 | Analog Output Blocks            | 5-1 |
| Table 3 | Transducer Block Configurations | 5-2 |

\*\*\*This Page Left Blank\*\*\*

## 1.1 Introduction

This document is intended as an overview of configuration and use of FOUNDATION Fieldbus and Profibus PA on the passive sonar process flow monitoring system transmitter.

National Instruments Configurator will be used to demonstrate the functionality available using FOUNDATION Fieldbus protocol, but other Fieldbus configuration tools may also be used. Refer to Appendix A for example.

Siemens SIMATIC PDM will be used to demonstrate the functionality available using Profibus PA protocol, but other Profibus configuration tools may also be used. Refer to Appendix B for example. \*\*\*This Page Left Blank\*\*\*

2 FOUNDATION FIELDBUS and PROFIBUS PA BLOCK DEFINITIONS

## 2.1 Resource Blocks

Resource blocks contain the hardware specific characteristics associated with a device; they have no input or output parameters. The algorithm within a resource block monitors and controls the general operation of the physical device hardware. The execution of this algorithm is dependent on the characteristics of the physical device, as defined by the manufacturer. As a result of this activity, the algorithm may cause the generation of events. There is only one resource block defined for a device. For example, when the mode of a resource block is "out of service," it impacts all of the other blocks.

## 2.2 Transducer Blocks

Transducer blocks connect function blocks to local input/output functions. They read sensor hardware and write to effector (actuator) hardware. This permits the transducer block to execute as frequently as necessary to obtain good data from sensors and ensure proper writes to the actuator without burdening the function blocks that use the data. The transducer block also isolates the function block from the vendor specific characteristics of the physical I/O.

## 2.3 Analog Input Blocks

The Analog Input (AI) function block processes field device measurements and makes them available to other function blocks. The output value from the AI block is in engineering units and contains a status indicating the quality of the measurement. The measuring device may have several measurements or derived values available in different channels. Use the channel number to define the variable that the AI block processes. The AI block supports alarming, signal scaling, signal filtering, signal status calculation, mode control, and simulation. In Automatic mode, the block's output parameter (OUT) reflects the process variable (PV) value and status. In Manual mode, OUT may be set manually. The Manual mode is reflected on the output status. A discrete output (OUT D) is provided to indicate whether a selected alarm condition is active. Alarm detection is based on the OUT value and user specified alarm limits.

## 2.4 Analog Output Blocks

The Analog Output (AO) function block assigns an output value to a field device through a specified I/O channel. The block supports mode control, signal status calculation, and simulation.

## 2.5 PID Block

A Proportional/Integral/Derivative (PID) Function Block is not available.

## **3** CONFIGURATION & CONNECTION

## 3.1 Configuration

There are no configuration settings necessary on the passive sonar transmitter for FOUNDATION Fieldbus or Profibus PA. The protocol itself enables devices to be automatically assigned addresses, etc. The transmitter firmware forces communication to be set to the required baud rate to work with the Softing FBK Fieldbus or Profibus interface hardware. Loading an INI file cannot change these settings.

### 3.2 Connection

If so equipped, the transmitter hardware includes a two-conductor connector designated for Fieldbus / Profibus. The connections are not polarity sensitive.

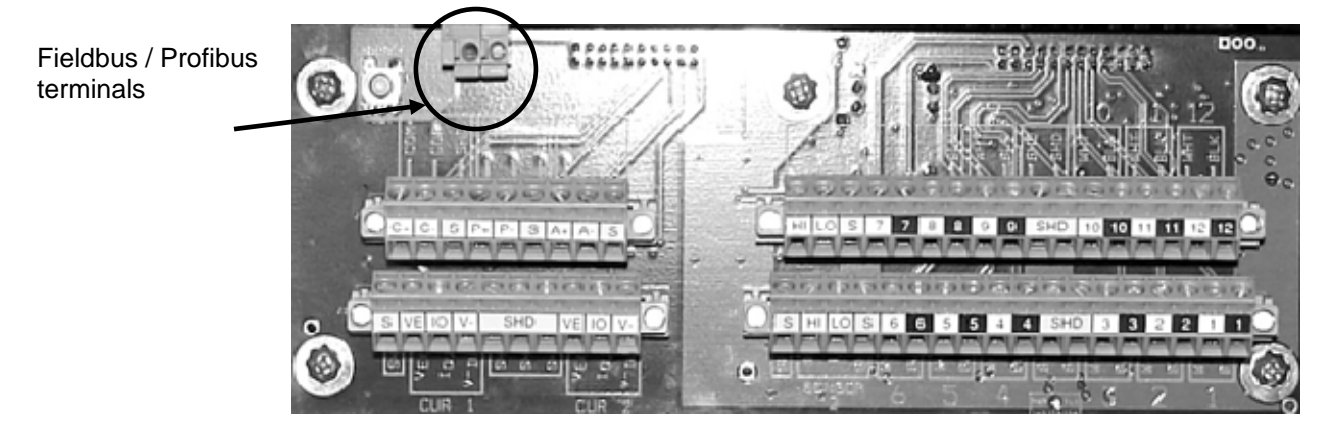

Figure 1 Fieldbus / Profibus Terminals on Connector Board

Transmitters that support Fieldbus / Profibus will not support RS-232/RS-485 communications or Modbus on the COM+/COM- terminal connections as these signals are used for the Fieldbus interface and are not available as an external communications interface. \*\*\*This Page Left Blank\*\*\*

4

To change the configuration to the transmitter using a Fieldbus or Profibus Host, perform the following steps:

- Place the Transducer Block Out Of Service (OOS)
- Write any changes to the variables in the Transducer Block
- Place the Transducer Block to Auto Mode

When transmitter is placed into Auto Mode, it will validate any changes made. Invalid changes will be returned to their previous value.

\*\*\*This Page Left Blank\*\*\*

## INPUT, OUTPUT AND TRANSDUCER BLOCKS

## 5.1 Analog Input Blocks

The following table lists the analog input blocks.

| Channel | Analog Input Block     | Data Type |
|---------|------------------------|-----------|
| 1       | FLOW_RATE              | Float     |
| 2       | GVF                    | Float     |
| 3       | SOS                    | Float     |
| 4       | SENSORHEAD_TEMPERATURE | Float     |
| 5       | TOTAL_FLOW             | Float     |
| 6       | OUTPUT_1               | Float     |
| 7       | OUTPUT_2               | Float     |
| 8       | OUTPUT_3               | Float     |
| 9       | OUTPUT_4               | Float     |

Table 1Analog Input Blocks

### 5.2 Analog Output Blocks

The following table lists the analog output blocks.

| Channel | Analog Output Block | Data<br>Type |
|---------|---------------------|--------------|
| 10      | PRESSURE_INPUT      | Float        |
| 11      | TEMPERATURE_INPUT   | Float        |
| 12      | INPUT_1             | Float        |
| 13      | INPUT_2             | Float        |
| 14      | INPUT_3             | Float        |
|         | <b>T</b> 1 1 0 1 0  |              |

Table 2 Analog Output Blocks

## 5.3 Transducer Block

Table 3 on the following pages list all transducer block variables.

| Parameter / Structure Name    | Data Type        | <u>Access</u> | Help                                                                                                    |  |  |  |
|-------------------------------|------------------|---------------|----------------------------------------------------------------------------------------------------|--|--|--|
| CONTROL                       |                  |               |                                                                                                    |  |  |  |
| WRITE_CONTROL                 | Unsigned16       | R/W           | Controls ability to write and commit changes to transmitter configuration.                                                                                                   |  |  |  |
| RESET_TOTALIZER               | Unsigned16       | R/W           | Resets all totalizers to zero.                                                                                                    |  |  |  |
| CLEAR_ALARM                   | Unsigned16       | R/W           | Clear any existing alarms.                                                                                                    |  |  |  |
| CLEAR_DATA_HISTORY            | Unsigned16       | R/W           | Clears the data history memory.                                                                                                    |  |  |  |
|                               |                  |               |                                                                                                    |  |  |  |
| DEVICE_INFO                   |                  |               |                                                                                                    |  |  |  |
| PSN_TRANSMITTER_S/N           | Octet String     | R             | Transmitter Serial Number                                                                                                    |  |  |  |
| PSN_MODEL_NUMBER              | Octet String     | R             | Transmitter Model Number                                                                                                    |  |  |  |
| PSN_SOFTWARE_REVISION         | Octet String     | R             | Transmitter Software Revision                                                                                                    |  |  |  |
| PSN_ALCHEMY_SOFTWARE_REVISION | Octet String     | R             | Alchemy Software Revision                                                                                                    |  |  |  |
| PSN_SENSORHEAD_S/N            | Octet String     | R             | Sensor head Serial Number                                                                                                    |  |  |  |
| PSN_PREAMP_SOFTWARE_REVISION  | Octet String     | R             | Preamp Software Revision                                                                                                    |  |  |  |
| PSN_PREAMP_SERIAL_NUMBER      | Octet String     | R             | Preamp Serial Number                                                                                                    |  |  |  |
|                               |                  |               |                                                                                                    |  |  |  |
| PIPE_INFORMATION              |                  |               |                                                                                                    |  |  |  |
| PIPE_DIAMETER_INPUT_MODE      | Unsigned<br>Char | R/W           | Selects method used to set pipe dimensions.                                                                                                    |  |  |  |
| PIPE_DIAMETER_UNITS           | Unsigned<br>Char | R/W           | Selects units used for 'Pipe ID'.                                                                                                    |  |  |  |
| PIPE_ID                       | Float            | R/W           | Pipe Inside Diameter Measurement. Will only be applied if 'Inside Diameter' is selected for 'Pipe Diameter Input Mode'.                                                      |  |  |  |
| PIPE_OD                       | Float            | R/W           | Pipe Outside Diameter Measurement. Will only be applied if 'Outside Diameter / Wall Thickness' is selected for 'Pipe Diameter Input Mode'.                                   |  |  |  |
| PIPE_OD_WALL_UNITS            | Unsigned<br>Char | R/W           | Selects units used for 'Pipe OD' and 'Pipe Wall<br>Thickness'. Will only be applied if 'Outside Diameter /<br>Wall Thickness' is selected for 'Pipe Diameter Input<br>Mode'. |  |  |  |

| PIPE_WALL_THICKNESS              | Float            | R/W | Pipe wall thickness measurement in selected units.                                                                                                    |  |  |
|----------------------------------|------------------|-----|----------------------------------------------------------------------------------------------------|--|--|
| PIPE_SIZE                        | Unsigned<br>Char | R/W | Selects pipe size. Will only be applied if 'Size /<br>Schedule' is selected for 'Pipe Diameter Input Mode'.                                                                         |  |  |
| PIPE_SCHEDULE                    | Unsigned<br>Char | R/W | Selects pipe schedule. Will only be applied if 'Size / Schedule' is selected for 'Pipe Diameter Input Mode'.                                                                        |  |  |
| SOS_PIPE_WALL_THICKNESS_UNITS    | Unsigned<br>Char | R/W | Selects units used for 'SOS Pipe Wall Thickness'.                                                                                                    |  |  |
| SOS_PIPE_WALL_THICKNESS          | Float            | R/W | SOS pipe wall thickness measurement in units selected by 'SOS Pipe Wall Thickness Units'.                                                                                           |  |  |
| SOS_PIPE_MODULUS_SELECTION       | Unsigned<br>Char | R/W | Selects either a pre-defined modulus* or the option to<br>enter a custom value. Select 'Custom' to enter a value<br>in 'SOS Pipe Modulus'.                                          |  |  |
| SOS_PIPE_MODULUS                 | Float            | R/W | SOS pipe modulus value.                                                                                                    |  |  |
|                                  |                  |     |                                                                                                    |  |  |
| FLUID_PROPERTIES                 |                  |     |                                                                                                    |  |  |
| FLOW_VISCOSITY                   | Float            | R/W | Viscosity in Pascal seconds of the fluid at the operating conditions. Used for Reynolds correction.                                                                                 |  |  |
| SOS_GAS_CONSTANT_SELECTION       | Unsigned<br>Char | R/W | Selects use of pre-defined SOS Gas Constant or a custom value* entered in 'SOS Gas Constant'.                                                                                       |  |  |
| SOS_SPECFIC_GRAVITY_SELECTION    | Unsigned<br>Char | R/W | Selects use of pre-defined SOS Specific Gravity or a custom value* entered in 'SOS Specific Gravity'.                                                                               |  |  |
| SOS_LIQUID_SOUND_SPEED_SELECTION | Unsigned<br>Char | R/W | Selects use of pre-defined SOS Liquid Sound Speed or a custom value* entered in 'SOS Liquid Sound Speed'                                                                            |  |  |
| SOS_GAS_CONSTANT                 | Float            | R/W | Gas constant value used in GVF calculation.                                                                                                    |  |  |
| SOS_SPECIFIC_GRAVITY             | Float            | R/W | This parameter (internally multiplied by 1000 kg/m^3) is<br>used to set the 'SOS Liquid Density'. For example*<br>Specific Gravity = 1.1 equates to density of 1.1 * 1000<br>kg/m^3 |  |  |
| SOS_LIQUID_SOUND_SPEED           | Float            | R/W | Pure phase liquid SOS for process fluid in ft/sec. Used<br>for GVF calculation. Default setting is for water* and is<br>close enough for most fluid/gas applications.               |  |  |
| SOS_POLYTROPIC_EXPONENT          | Float            | R/W | Polytrophic exponent in GVF calculations.                                                                                                    |  |  |
| SOS_LIQUID_DENSITY               | Float            | R   | Calculated from 'SOS Specific Gravity'.                                                                                                    |  |  |
|                                  |                  |     |                                                                                                    |  |  |

| Table 3 Transd                  | ucer Block Confi | igurations (I | Page 3)                                                                                                    |
|---------------------------------|------------------|---------------|----------------------------------------------------------------------------------------------------|
| ENVIRONMENT                     |                  |               |                                                                                                    |
| SOS_TEMPERATURE_INPUT_SELECTION | Unsigned<br>Char | R/W           | Selects the source of the temperature used in GVF calculations. 'Fixed' uses 'SOS Process Temperature'* 'Sensor 1' uses the 4-20mA input channel 1* 'Sensor 2' uses 4-20mA input channel 2* Protocol uses values written to Fieldbus AO Channel 11. |
| SOS_PRESSURE_INPUT_SELECTION    | Unsigned<br>Char | R/W           | Selects the source of the pressure used in GVF calculations. 'Fixed' uses 'SOS Process Pressure'* 'Sensor 1' uses the 4-20mA input channel 1* 'Sensor 2' uses 4-20mA input channel 2* Protocol uses values written to Fieldbus AO Channel 10.       |
| SOS_TEMPERATURE_UNITS           | Unsigned<br>Char | R/W           | Selects units used for input of 'SOS Process Temperature'.                                                                                                    |
| SOS_PRESSURE_UNITS              | Unsigned<br>Char | R/W           | Selects units used for input of 'SOS Process Pressure'.                                                                                                    |
| SOS_PROCESS_TEMPERATURE         | Float            | R/W           | Constant temperature for GVF calculations when 'Fixed' is selected for 'SOS Temperature Input Selection'. In configured units.                                                                                                    |
| SOS_PROCESS_PRESSURE            | Float            | R/W           | Constant pressure for GVF calculations when 'Fixed' is selected for 'SOS Pressure Input Selection'. In configured units.                                                                                                    |
| ALTITUDE_UNITS                  | Unsigned<br>Char | R/W           | Selects units used for entry of 'Altitude'.                                                                                                    |
| ALTITUDE                        | Float            | R/W           | Altitude correction applied to SOS pressure. In configured units.                                                                                                    |
|                                 |                  |               |                                                                                                    |
| FLOW_VOLUME_UNITS               | Unsigned<br>Char | R/W           | Selects units used to display and log flow volume.                                                                                                    |
| FLOW_TIME_UNITS                 | Unsigned<br>Char | R/W           | Selects units used to display and log flow time.                                                                                                    |
| FLOW_LOW_CUTOFF_PCT             | Float            | R/W           | Low flow cutoff as a % of flow measurement range<br>(defined by 'Flow Min' and 'Flow Max'). Will not display<br>or output flow reading if flow rate is below this setting.                                                                          |

|                                    |                  |     | <b>S</b> /                                                                                                    |
|------------------------------------|------------------|-----|----------------------------------------------------------------------------------------------------|
| FLOW_HIGH_CUTOFF_PCT               | Float            | R/W | High flow cutoff as a % of flow measurement range<br>(defined by Flow Min and Flow Max). Will not display or<br>output flow reading if flow rate is above this setting.                       |
| FLOW_CUSTOM_BASE_VOLUME_UNIT       | Unsigned<br>Char | R/W | Selects volume units used in calculation of a custom unit.                                                                                                    |
| FLOW_CUSTOM_BASE_TIME_UNIT         | Unsigned<br>Char | R/W | Selects time units used in calculation of a custom unit.                                                                                                    |
| FLOW_CUSTOM_VOLUME_UNIT_LABEL      | Octet String     | R/W | Three character string used for display and logging of a custom flow volume unit.                                                                                                    |
| FLOW_CUSTOM_TIME_UNIT_LABEL        | Octet String     | R/W | Two character string used for display and logging of a custom flow time unit.                                                                                                    |
| FLOW_CUSTOM_VOLUME_UNIT_MULTIPLIER | Float            | R/W | Scale applied to 'Flow Custom Base Volume Unit' for calculation of a custom volume unit.                                                                                                    |
| FLOW_CUSTOM_TIME_UNIT_MULTIPLIER   | Float            | R/W | Scale applied to 'Flow Custom Base Time Unit' for calculation of a custom time unit.                                                                                                    |
| FLOW_QUALITY_DELTA                 | Float            | R/W | Delta change from minimum quality at minimum flow<br>(MIN_QUALITY) to minimum quality at max flow<br>(MIN_QUALITY+ 'Flow Quality Delta'). Zero (0)<br>indicates no variable quality.          |
| GVF_DECIMAL_PLACES                 | Unsigned<br>Char | R/W | Sets the number of decimal places used to display GVF on the front panel.                                                                                                    |
| SOS_MEASUREMENT_UNITS              | Unsigned<br>Char | R/W | Selects units used for display and log of SOS.                                                                                                    |
| SOS_QUALITY_DELTA                  | Float            | R/W | Delta change from SOS minimum quality at minimum<br>SOS (SOS_MIN_QUALITY) to minimum quality at max<br>SOS (SOS_MIN_QUALITY+ 'SOS Quality Delta'). Zero<br>(0) indicates no variable quality. |
| SYSTEM                             |                  |     |                                                                                                    |
| SYSTEM_CONFIG_MODE                 | Unsigned<br>Long | R/W | Sets operating mode of the transmitter. VF Mode = $0^*$ SOS Mode = $1^*$ Both Mode = 2.                                                                                                    |

Table 3 Transducer Block Configurations (Page 4)

| Table 3 Transducer Block Configurations (Page 5) |                  |     |                                                                                                    |  |
|--------------------------------------------------|------------------|-----|----------------------------------------------------------------------------------------------------|--|
| UPDATE_RATE                                      | Unsigned<br>Long | R/W | Sets transmitter update rate. Defines time units in<br>number of blocks. This parameter will set the update<br>rate in seconds (nominally). Actual update rate (in<br>seconds) can be calculated by taking (BLOCK_SIZE /<br>SAMPLE_FREQ) * UPDATE_RATE (VF mode) or<br>(BLOCK_SIZE / SOS_SAMPLE_FREQ) *<br>UPDATE_RATE (SOS mode). |  |
| SENSORS_IN_USE                                   | Unsigned<br>Long | R/W | Sets number of sensors. Always leave set to 8. Do not<br>use this parameter to disable a sensor* use<br>NUM_SENSORS_USED parameter to set which<br>sensors to use in calculations.                                                                                                    |  |
| TRANSMITTER_GAIN                                 | Float            | R/W | Set gain stage before A/D converter in transmitter. This is NOT sensor head gain (preamp gain). It is normally not a parameter which is modified. Use with caution. Choose one of the following values: 1.0* 5.0* 20.0* 24.0* 48.0* 52.0* 67.0* 71.0* 202.0* 207.0* 221.0* 225.0* 250.0* 254.0* 269.0* 272.0                       |  |
| SPL_THRESHOLD                                    | Float            | R/W | This value is the threshold that the Average SPL must<br>break in order for any SOS or VF calculations to be<br>performed. A quality of -2 is reported if this threshold is<br>not met. Set this value to 0 to disable SPL.                                                                                                    |  |
| WRITE_PROTECT                                    | Unsigned<br>Char | R/W | Enable or disable modifications to the transmitter<br>FLASH memory. When modifying this* change only this<br>for proper operation.                                                                                                    |  |
| IDLE_TIMEOUT                                     | Short            | R/W | If the transmitter is in idle mode* and no<br>communications are detected on a serial or Ethernet<br>port for this time period* transmitter will automatically go<br>to run mode. A setting of 0 disables this.                                                                                                    |  |
| ETHERNET_IDLE_TIMEOUT                            | Short            | R/W | If no communications are detected on the Ethernet port<br>for this time period* transmitter will automatically close<br>the connection. A setting of 0 disables this timeout.                                                                                                    |  |
| SYSTEM DYNAMIC                                   |                  |     |                                                                                                    |  |
| SPL AVERAGE                                      | Float            | R   | The average SPL measurement from all active sensors.                                                                                                    |  |

|                       |                  | iguradorio |                                                                                                    |
|-----------------------|------------------|------------|----------------------------------------------------------------------------------------------------|
| SPL_STD_DEV           | Float            | R          | The standard deviation of the SPL measurements from all active sensors.                                                                                                    |
|                       |                  |            |                                                                                                    |
| PREAMP                |                  |            |                                                                                                    |
| PREAMP_GAIN           | Unsigned<br>Char | R/W        | Gain selection for the preamp. Set a value 0 thru 3 to choose gain listed by 'Preamp Gain 0'* 'Preamp Gain 1'* 'Preamp Gain 2' or 'Preamp Gain 3'                                                                                                    |
| PREAMP_AUTO_GAIN_MODE | Unsigned<br>Long | R/W        | Preamp Auto Gain Mode                                                                                                    |
| PREAMP_CHARGE_GAIN    | Float            | R          | Charge gain as read from the preamp.                                                                                                    |
| PREAMP_GAIN_0         | Float            | R          | Preamp Gain 0 as read from the preamp.                                                                                                    |
| PREAMP_GAIN_1         | Float            | R          | Preamp Gain 1 as read from the preamp.                                                                                                    |
| PREAMP_GAIN_2         | Float            | R          | Preamp Gain 2 as read from the preamp.                                                                                                    |
| PREAMP_GAIN_3         | Float            | R          | Preamp Gain 3 as read from the preamp.                                                                                                    |
|                       |                  |            | · · ·                                                                                                    |
| FLOW_ALGORITHM        |                  |            |                                                                                                    |
| FLOW_SAMPLE_FREQ      | Float            | R/W        | Set A/D sample frequency in samples per second.<br>Enter one of the following: 3906.25* 2055.921.                                                                                                    |
| FLOW_CHANNEL_SKEW     | Float            | R/W        | Flow Channel Skew                                                                                                    |
| FLOW_FREQ_MIN         | Float            | R/W        | Set minimum frequency for k-w processing. Normally<br>set by DSP. User modified if using single or fixed<br>modes or auto mode with VF_OP_MODE_SETTINGS<br>set to 1 (FIXED_FREQUENCY). Go to Idle mode* then<br>set this parameter* then select single/fixed. |
| FLOW_FREQ_MAX         | Float            | R/W        | Set maximum frequency for k-w processing. Normally<br>set by DSP. User modified if using single or fixed<br>modes or auto mode with VF_OP_MODE_SETTINGS<br>set to 1 (FIXED_FREQUENCY). Go to Idle mode* then<br>set this parameter* then select single/fixed. |
| FLOW_RATE_MIN         | Float            | R/W        | Minimum valid flow rate reading in configured display units.                                                                                                    |
| FLOW_RATE_MAX         | Float            | R/W        | Maximum valid flow rate reading in configured display units.                                                                                                    |
| FLOW_MIN_QUALITY      | Float            | R/W        | Minimum quality threshold for VF display and output.                                                                                                    |

 Table 3
 Transducer Block Configurations (Page 6)

| Table 3 Transducer Block Configurations (Page 7) |                  |     |                                                                                                    |  |  |
|--------------------------------------------------|------------------|-----|----------------------------------------------------------------------------------------------------|--|--|
| FLOW_NYQUIST_HIGH                                | Float            | R/W | Define high end of frequency range to use for<br>determining flow velocity. Defined by:<br>FREQUENCY_MAX = (Measured Velocity *<br>VF_NYQUIST_HIGH) / Sensor Spacing. Example: (10<br>ft/sec*0.7) / 0.2 = 35Hz                                                                                                    |  |  |
| FLOW_NYQUIST_LOW                                 | Float            | R/W | Define low end of frequency range to use for<br>determining flow velocity. Defined by:<br>FREQUENCY_MIN = (Measured Velocity *<br>VF_NYQUIST_LOW) / Sensor Spacing. Example: (10<br>ft/sec*0.3) / 0.2 = 15Hz                                                                                                    |  |  |
| FLOW_CENTROID_WIDTH                              | Float            | R/W | Define width of peak to use in calculation of flow rate.                                                                                                    |  |  |
| FLOW_VEL_SEARCH_LIMIT_LOW                        | Float            | R/W | Define low end of velocity search range to use for<br>determining flow velocity. Defined by: Velocity_Min =<br>(FREQ_MAX * Sensor Spacing) /<br>VF_SEARCH_LIMIT_LOW. Example: at 10ft/sec* (10<br>ft/sec*0.7) / 0.2 = 35Hz then (35Hz * 0.2) / 0.9 = 7.78<br>ft/sec. This defines the start ft/sec search point for the<br>actual flow velocity peak. Must be set greater than<br>value set for VF_NYQUIST_HIGH. |  |  |
| FLOW_VEL_SEARCH_LIMIT_HIGH                       | Float            | R/W | Define high end of velocity search range to use for<br>determining flow velocity. Defined by: Velocity_Max =<br>(FREQ_MIN * Sensor Spacing) /<br>VF_SEARCH_LIMIT_HIGH. Example: at 10ft/sec* (10<br>ft/sec*0.3) / 0.2 = 15Hz then (15Hz * 0.2) / 0.15 = 20<br>ft/sec. This defines the start ft/sec search point for the<br>actual flow velocity peak. Must be set less than value<br>for VF_NYQUIST_LOW.        |  |  |
| FLOW_NYQUIST_INITIAL_VALUE                       | Float            | R/W | This parameter selects the k value (from k-w) where the algorithm initially searches for the flow rate.                                                                                                    |  |  |
| FLOW_DECIMATION                                  | Unsigned<br>Long | R/W | Flow Decimation                                                                                                    |  |  |
| FLOW_WINDOW_TYPE                                 | Unsigned<br>Long | R/W | Algorithms always use Hanning window. Windows raw data samples of NFFT size* then zero pads* then computes FFT.                                                                                                    |  |  |
| FLOW_DETREND                                     | Unsigned<br>Long | R/W | Enable/disable detrend of time series data of NFFT size<br>before windowing and zero padding. 0 - Do not detrend<br>time series data* 1 - Detrend time series data.                                                                                                    |  |  |

| Tahla 3  | Transducer Block Configurations | (Page 7) |
|----------|---------------------------------|----------|
| I able S | Transuucer block coningurations | (raye /) |

| Table 3Transducer Block Configurations (Page 8) |                  |     |                                                                                                    |  |
|-------------------------------------------------|------------------|-----|----------------------------------------------------------------------------------------------------|--|
| FLOW_NORMALIZATION                              | Unsigned<br>Long | R/W | Enable/disable normalization of sensor data. 0 - No<br>normalization* 1 - Normalize data. Normalization<br>performed in frequency domain.                                                                                                    |  |
| FLOW_DIFFERENCING                               | Unsigned<br>Long | R/W | Enable/disable differencing of sensors. 0 - No<br>differencing* 1 - difference sensors using first order<br>differencing. (i.e. Ch1=S1-S2* Ch2=S2-S3Ch7=S7-<br>S8). 2 - second order differencing (i.e. Ch1=S1-<br>2*S2+S3* Ch2=S2-2*S3+S4) Calculation performed in<br>frequency domain.                                                                                                    |  |
| FLOW_DIRECTION                                  | Unsigned<br>Long | R/W | Define flow direction.                                                                                                    |  |
| FLOW_WINDOW_SIZE_MULTIPLIER                     | Unsigned<br>Long | R/W | Default values are normally OK. Define target number of passes through array per calculation for volumetric flow. Use with caution.                                                                                                    |  |
| FLOW_PEAK_SEARCH_MODE                           | Unsigned<br>Long | R/W | 0 - Velocity search limits set to FLOW_MIN and<br>FLOW_MAX* 1 - Velocity search limits defined by<br>VF_SEARCH_LIMIT_LOW and<br>VF_SEARCH_LIMIT_HIGH.                                                                                                    |  |
| FLOW_OPERATING_MODE                             | Unsigned<br>Long | R/W | Determines which VF parameters to fix or calculate<br>during a VF calculation and whether or not to use<br>Linear/Log KW diff. Bit Mapped Values: 0: Dynamic<br>frequency adjust in auto run mode (original calculation)<br>1: Fixed frequency in auto run mode 2: Fixed blocks in<br>auto run mode 4: Dynamic Nyquist calculation enable 8:<br>Reserved for future use 16: Linear KW diff enable 32:<br>Log KW diff enable |  |
| FLOW_QUALITY_MODE                               | Unsigned<br>Long | R/W | 0 selects original VF quality calculation* 1 selects new VF quality calculation.                                                                                                    |  |
| FLOW ALGORITHM DYNAMIC                          |                  |     |                                                                                                    |  |
| FLOW_DATA_LENGTH                                | Unsigned<br>Long | R/W | Define number of blocks used for calculations.                                                                                                    |  |
| FLOW_WINDOW_SIZE                                | Unsigned<br>Long | R/W | Number of points used in FFT. Actual FFT size is next 2 <sup>n</sup> higher value. Value of NFFT is zero padded to next larger 2 <sup>n</sup> FFT size. This value is normally set by the DSP.                                                                                                    |  |

|                      | icer Diock Connig | juianons (i | rage 3/                                                                                                    |
|----------------------|-------------------|-------------|----------------------------------------------------------------------------------------------------|
| FLOW_WINDOW_OVERLAP  | Unsigned<br>Long  | R/W         | Define overlap of FFT windows. This value is normally set by DSP to half of NFFT.                                                                                                    |
| FLOW_WINDOW_AVERAGES | Unsigned<br>Long  | R/W         | Default values are normally OK. In general* for slower<br>flow rates* use more FFT averages* for faster flow<br>rates* use fewer FFT averages. This parameter affects<br>the number of blocks used (there is a 20 block<br>maximum due to DSP memory limitations). Use with<br>caution.                                            |
| FLOW CALIBRATION     |                   |             |                                                                                                    |
| FLOW CAL COEFF C0    | Float             | R/W         | Volumetric flow calibration coefficient C0                                                                                                    |
| FLOW CAL COEFF C1    | Float             | R/W         | Volumetric flow calibration coefficient C1.                                                                                                    |
| FLOW CAL COEFF C2    | Float             | R/W         | Volumetric flow calibration coefficient C2.                                                                                                    |
|                      |                   |             |                                                                                                    |
| SOS_ALGORITHM        |                   |             |                                                                                                    |
| SOS_SAMPLE_FREQ      | Float             | R/W         | Set sample frequency for SOS mode. This parameter<br>must be set for SOS* and overrides the<br>SAMPLE_FREQ setting if running in SOS mode.<br>Enter one of the following: 3906.25* 2055.921.                                                                                                    |
| SOS_FREQ_MIN         | Float             | R/W         | Minimum frequency to use for SOS calculation.<br>Typically in the 100 to 500hz range. Depends upon the<br>data quality as seen on the k-w plot. SOS_FREQ_MIN<br>and SOS_FREQ_MAX set the frequency range over<br>which the SOS calculation will be performed. The larger<br>this range* the longer the calculations will take.     |
| SOS_FREQ_MAX         | Float             | R/W         | Maximum frequency to use for SOS calculation.<br>Typically in the 800 to 1500hz range. Depends upon<br>the data quality as seen on the k-w plot.<br>SOS_FREQ_MIN and SOS_FREQ_MAX set the<br>frequency range over which the SOS calculation will be<br>performed. The larger this range* the longer the<br>calculations will take. |

Table 3 Transducer Block Configurations (Page 9)

|                         | eer Bleek eering |     |                                                                                                    |
|-------------------------|------------------|-----|----------------------------------------------------------------------------------------------------|
| SOS_MIN                 | Float            | R/W | Minimum SOS value to search for. If too much energy<br>(such as from a high velocity vortical ridge) causes the<br>algorithms to calculate a sound speed below that of the<br>main SOS ridge* this parameter may need to be<br>increased. Care must be taken not to set this higher<br>than the expected minimum SOS for the application. |
| SOS_MAX                 | Float            | R/W | Maximum SOS value to search for. If too much energy<br>along the 0 k value on the k-w plot and algorithms are<br>calculating SOS_MAX* even when SOS ridge indicates<br>an SOS below this value* may need to decrease this<br>parameter. Care must be taken not to set this lower<br>than the expected maximum SOS for the application.    |
| SOS_MIN_QUALITY         | Float            | R/W | Minimum quality threshold for SOS/GVF display and output.                                                                                                    |
| SOS_CENTROID_WIDTH      | Float            | R/W | Define width of peak to use in calculation of SOS.                                                                                                    |
| SOS_FREQUENCY_THRESHOLD | Float            | R/W | This value selects the threshold that the second<br>derivative of a power array (generated at a specific<br>frequency over all k-space values) must break in order<br>for the specific frequency point to be considered a valid<br>frequency point.                                                                                       |
| SOS_MIN_K               | Float            | R/W | This value sets the lower limit in k-space that is used in the SOS auto frequency determination code. This value is equal to the first k-space bin after 0: Pl/deltaX/50 (there are 50 bins from 0 to Pl/deltaX).                                                                                                    |
| SOS_MAX_K               | Float            | R/W | This value sets the upper limit in k-space that is used in<br>the SOS auto frequency determination code. This value<br>is equal to the last k-space bin: Pl/deltaX.                                                                                                    |
| SOS_SEARCH_LIMIT        | Float            | R/W | This value is the +/- percentage of the estimated SOS value (calculated using the auto frequency calculation code) that determines the lower (Estimated SOS * 0.5) and upper (Estimated SOS * 1.5) SOS search limits.                                                                                                    |
| SOS_LAMBDA_DIAM         | Float            | R/W | Used to calculate the SOS dynamic frequency<br>maximum used when calculating SOS.SOS Max Freq =<br>(Max SOS search)/(Lambda Diameter * (Pipe<br>Diameter/12)).                                                                                                    |

#### Table 3 Transducer Block Configurations (Page 10)

Copyright © 2010 CiDRA Corporate Services

| Table 3 Transd                  | ucer Block Confi | gurations (F | Page 11)                                                                                                    |
|---------------------------------|------------------|--------------|----------------------------------------------------------------------------------------------------|
| SOS_TOTAL_DATA                  | Unsigned<br>Long | R/W          | Calculates SOS Samples from this value and SOS<br>Sample Frequency: SOS Samples = SOS Total Data *<br>SOS Sample Freq.                                                                                                    |
| SOS_WINDOW_SIZE                 | Unsigned<br>Long | R/W          | Number of FFT points to use in SOS calculation.<br>Usually set to 1/8 or 1/4 of the sample frequency                                                                                                    |
| SOS_WINDOW_OVERLAP              | Unsigned<br>Long | R/W          | Number of sample point overlap between successive FFTs. Recommended to set this to 50% of SOS_FFT_POINTS.                                                                                                    |
| SOS_SUB_ARRAY_SIZE              | Unsigned<br>Long | R/W          | SOS Sub Array Size                                                                                                    |
| SOS_NORMALIZATION               | Unsigned<br>Long | R/W          | 0 selects NO normalization in the frequency domain. 1 selects normalization in the frequency domain.                                                                                                    |
| SOS_DIFFERENCING                | Unsigned<br>Long | R/W          | 0 selects NO differencing in the frequency domain. 1 selects 1st order differencing in the frequency domain. 2 selects 2nd order differencing in the frequency domain.                                                                                                    |
| SOS_OPERATING_MODE              | Unsigned<br>Long | R/W          | Determines which ridge to use for SOS calculation. Also<br>determines which SOS parameter to leave fixed or<br>calculate and whether or not to use Linear/Log KW diff.<br>Bit Mapped Values: 0: Use right and left ridge averaged<br>1: Use right ridge only 2: Use left ridge only 4: Enable<br>SOS auto frequency calculation 8: Enable SOS power<br>weighting to auto frequency calculation 16: Linear KW<br>diff enable 32: Log KW diff enable. |
| SOS_SELECTION_THRESHOLD         | Unsigned<br>Long | R/W          | SOS Selection Threshold                                                                                                    |
| SOS_MIN_FREQ_POINTS_(AUTO_FREQ) | Unsigned<br>Long | R/W          | This value selects the minimum number of frequency<br>points that will be used in the SOS calculation. If this<br>number is not met then the calculation is not performed<br>and an error is reported.                                                                                                    |
|                                 |                  |              |                                                                                                    |
|                                 | Unsigned         |              | The number of frequency points used from the right                                                                                                    |
| SOS_VALID_FREQ_PTS_RIGHT        | Long             | R            | ridge of the k-w plot.                                                                                                    |
| SOS_VALID_FREQ_PTS_LEFT         | Unsigned<br>Long | R            | The number of frequency points used from the left ridge of the k-w plot.                                                                                                    |

#### Table O Tr neducer Block Configurations (Page 11)

Copyright © 2010 CiDRA Corporate Services

| ANALOG_SECTION                                  |                  |     |                                                                                               |
|-------------------------------------------------|------------------|-----|-----------------------------------------------------------------------------------------------|
| ANALOG_SENSOR_INPUT_UNITS_1                     | Unsigned<br>Char | R/W | Selects units used in translating the mA measured on Sensor 1 input to units used internally. |
| ANALOG_SENSOR_INPUT_UNITS_2                     | Unsigned<br>Char | R/W | Selects units used in translating the mA measured on Sensor 2 input to units used internally. |
| ANALOG_SENSOR_INPUT_SCALE_1                     | Float            | R/W | Sets multiplier used to scale the sensor input 1 value.                                       |
| ANALOG_SENSOR_INPUT_SCALE_2                     | Float            | R/W | Sets multiplier used to scale the sensor input 2 value.                                       |
| ANALOG_SENSOR_INPUT_OFFSET_1                    | Float            | R/W | Sets offset applied to the input sensor input 1 value.                                        |
| ANALOG_SENSOR_INPUT_OFFSET_2                    | Float            | R/W | Sets offset applied to the input sensor input 2 value.                                        |
| ANALOG_SENSOR_1_1ST_ORDER_DAMPING_FILTER_ENABLE | Unsigned<br>Char | R/W | Enables or disables 1st order damping filter for sensor input 1.                              |
| ANALOG_SENSOR_2_1ST_ORDER_DAMPING_FILTER_ENABLE | Unsigned<br>Char | R/W | Enables or disables 1st order damping filter for sensor input 2.                              |
| ANALOG_SENSOR_1_DAMPING_TAU                     | Float            | R/W | Damping time in seconds for the damping filter for sensor input 1.                            |
| ANALOG_SENSOR_2_DAMPING_TAU                     | Float            | R/W | Damping time in seconds for the damping filter for sensor input 2.                            |
|                                                 |                  |     |                                                                                               |
| INPUT_UNITS                                     |                  |     |                                                                                               |
| PRESSURE_INPUT_UNITS                            | Unsigned<br>Char | R/W | Selects units for pressure read from Fieldbus AO Channel 10.                                  |
| TEMPERATURE_INPUT_UNITS                         | Unsigned<br>Char | R/W | Selects units for temperature read from Fieldbus AO Channel 11.                               |
| INPUT_1_UNITS                                   | Unsigned<br>Char | R/W | Selects units for input 1 read from Fieldbus AO Channel 12.                                   |
| INPUT_2_UNITS                                   | Unsigned<br>Char | R/W | Selects units for input 2 read from Fieldbus AO Channel 13.                                   |
| INPUT_3_UNITS                                   | Unsigned<br>Char | R/W | Selects units for input 3 read from Fieldbus AO Channel 14.                                   |
|                                                 |                  |     |                                                                                               |
| FLOW_NR_FILTER                                  |                  |     |                                                                                               |
| FILTER_FLOW_NR_FILTER_ENABLE                    | Unsigned<br>Char | R/W | Enables or disables the flow noise reduction filter.                                          |

#### Table 3 Transducer Block Configurations (Page 12)

| FILTER_FLOW_NR_FILTER_MAGNITUDE_SELECTION   | Unsigned<br>Char | R/W | Selects flow noise reduction filter magnitude.                                                                                                    |
|---------------------------------------------|------------------|-----|----------------------------------------------------------------------------------------------------|
|                                             |                  |     |                                                                                                    |
| FLOW_DAMPING_FILTER                         |                  |     |                                                                                                    |
| FILTER_FLOW_1ST_ORDER_DAMPING_FILTER_ENABLE | Unsigned<br>Char | R/W | Enables or disables flow 1st order damping filter.                                                                                                    |
| FILTER_FLOW_DAMPING_TAU                     | Float            | R/W | Sets tau value for flow 1st order damping filter.                                                                                                    |
|                                             |                  |     |                                                                                                    |
| FLOW_SPIKE_FILTER                           |                  |     |                                                                                                    |
| FILTER_FLOW_SPIKE_FILTER_ENABLE             | Unsigned<br>Char | R/W | Enables or disables flow spike filter.                                                                                                    |
| FILTER_FLOW_SPIKE_FILTER_NO_FLOW_LENGTH     | Unsigned<br>Char | R/W | Defines the required number of consecutive measurements with good quality before a measurement is deemed valid and displayed.                                                                                                    |
| FILTER_FLOW_SPIKE_FILTER_LENGTH             | Unsigned<br>Char | R/W | This parameter is used when the device is 'Holding' a<br>previous measurement due to a new measurement with<br>bad quality. The definition of this parameter is the<br>required number of consecutive measurements with bad<br>quality before the device enters the 'No Flow' state and<br>displays dashes.                                                                                    |
| FILTER_FLOW_SPIKE_FILTER_UP_COUNT           | Unsigned<br>Char | R/W | Each time a measurement with bad quality is made 'Up<br>Count' is added to the quality counter. If the counter<br>becomes less than or equal to zero then the present<br>measurement is displayed. If the quality counter<br>becomes greater than or equal to ('Filter Length' x 'Up<br>Count') then the device is forced into a 'No Flow'<br>condition and displays dashes.                   |
| FILTER_FLOW_SPIKE_FILTER_DOWN_COUNT         | Unsigned<br>Char | R/W | Each time a measurement with good quality is made<br>'Down Count' is subtracted from the quality counter. If<br>the quality counter becomes less than or equal to zero<br>then the present measurement is displayed. If the<br>quality counter becomes greater than or equal to ('Filter<br>Length' x 'Up Count') then the device is forced into a 'No<br>Flow' condition and displays dashes. |

 Table 3
 Transducer Block Configurations (Page 13)

|                                              | Bieble Bieble Bieble |     |                                                                                                    |
|----------------------------------------------|----------------------|-----|----------------------------------------------------------------------------------------------------|
| FILTER_FLOW_SPIKE_FILTER_PERCENTAGE          | Float                | R/W | After 'Percent Len' measurements with good quality<br>have been displayed a new measurement with good<br>quality is deemed valid and displayed when the<br>difference between the maximum and minimum of the<br>present measurement and ('Percent Len' - 1) previous<br>consecutive measurements is less than the<br>measurement range (default of 27fps for Flow) times<br>('Percent' / 100). |
| FILTER_FLOW_SPIKE_FILTER_FILT_PCT_WINDOW_LEN | Unsigned<br>Char     | R/W | After 'Percent Len' measurements with good quality<br>have been displayed a new measurement with good<br>quality is deemed valid and displayed when the<br>difference between the maximum and minimum of the<br>present measurement and ('Percent Len' - 1) previous<br>consecutive measurements is less than the<br>measurement range (default of 27fps for Flow) times<br>('Percent' / 100). |
|                                              |                      |     |                                                                                                    |
| GVF_NR_FILTER                                |                      |     |                                                                                                    |
| FILTER_GVF_NR_FILTER_ENABLE                  | Unsigned<br>Char     | R/W | Enables or disables the GVF noise reduction filter.                                                                                                    |
| FILTER_GVF_NR_FILTER_MAGNITUDE_SELECTION     | Unsigned<br>Char     | R/W | Selects GVF noise reduction filter magnitude.                                                                                                    |
|                                              |                      |     |                                                                                                    |
| GVF_DAMPING_FILTER                           |                      |     |                                                                                                    |
| FILTER_GVF_1ST_ORDER_DAMPING_FILTER_ENABLE   | Unsigned<br>Char     | R/W | Enables or disables GVF 1st order damping filter.                                                                                                    |
| FILTER_GVF_DAMPING_TAU                       | Float                | R/W | Sets tau value for GVF 1st order damping filter.                                                                                                    |
|                                              |                      |     |                                                                                                    |
| GVF_SPIKE_FILTER                             |                      |     |                                                                                                    |
| FILTER_GVF_SPIKE_FILTER_ENABLE               | Unsigned<br>Char     | R/W | Enables or disables GVF spike filter.                                                                                                    |
| FILTER_GVF_SPIKE_FILTER_NO_FLOW_LENGTH       | Unsigned<br>Char     | R/W | Defines the required number of consecutive measurements with good quality before a measurement is deemed valid and displayed.                                                                                                    |

#### Table 3 Transducer Block Configurations (Page 14)

|                                             | CI BIOOK COIIIIg |     |                                                                                                    |
|---------------------------------------------|------------------|-----|----------------------------------------------------------------------------------------------------|
| FILTER_GVF_SPIKE_FILTER_LENGTH              | Unsigned<br>Char | R/W | This parameter is used when the device is 'Holding' a<br>previous measurement due to a new measurement with<br>bad quality. The definition of this parameter is the<br>required number of consecutive measurements with bad<br>quality before the device enters the 'No Flow' state and<br>displays dashes.                                                                                           |
| FILTER_GVF_SPIKE_FILTER_UP_COUNT            | Unsigned<br>Char | R/W | Each time a measurement with bad quality is made 'Up<br>Count' is added to an entity called the quality counter. If<br>the quality counter becomes less than or equal to zero<br>then the present measurement is displayed. If the<br>quality counter becomes greater than or equal to ('Filter<br>Length' x 'Up Count') then the device is forced into a 'No<br>Flow' condition and displays dashes. |
| FILTER_GVF_SPIKE_FILTER_DOWN_COUNT          | Unsigned<br>Char | R/W | Each time a measurement with good quality is made<br>'Down Count' is subtracted from the quality counter. If<br>the quality counter becomes less than or equal to zero<br>then the present measurement is displayed. If the<br>quality counter becomes greater than or equal to ('Filter<br>Length' x 'Up Count') then the device is forced into a 'No<br>Flow' condition and displays dashes.        |
| FILTER_GVF_SPIKE_FILTER_PERCENTAGE          | Float            | R/W | After 'Percent Len' measurements with good quality<br>have been displayed a new measurement with good<br>quality is deemed valid and displayed when the<br>difference between the maximum and minimum of the<br>present measurement and ('Percent Len' - 1) previous<br>consecutive measurements is less than the<br>measurement range (default of 27fps for Flow) times<br>('Percent' / 100).        |
| FILTER_GVF_SPIKE_FILTER_FILT_PCT_WINDOW_LEN | Unsigned<br>Char | R/W | After 'Percent Len' measurements with good quality<br>have been displayed a new measurement with good<br>quality is deemed valid and displayed when the<br>difference between the maximum and minimum of the<br>present measurement and ('Percent Len' - 1) previous<br>consecutive measurements is less than the<br>measurement range (default of 27fps for Flow) times<br>('Percent' / 100).        |

#### Table 3 Transducer Block Configurations (Page 15)

| SENSOR                   |              |     |                                                                       |
|--------------------------|--------------|-----|-----------------------------------------------------------------------|
| SENSORHEAD_SERIAL_NUMBER | Octet String | R/W | Sensor head Serial Number                                             |
| SENSOR_THRESHOLD_MAX     | Long         | R/W | Sets maximum threshold for sensor health diagnostics (in A/D counts). |
| SENSOR_THRESHOLD_MIN     | Long         | R/W | Sets minimum threshold for sensor health diagnostics (in A/D counts). |
|                          |              |     |                                                                       |
| SENSOR_SPACING           |              |     |                                                                       |
| SENSOR_1_LOCATION        | Float        | R/W | Starting point for sensor 1. Typically 0.                             |
| SENSOR_SPACING_1_2       | Float        | R/W | Distance in feet between sensor 1 and sensor 2.                       |
| SENSOR_SPACING_1_3       | Float        | R/W | Distance in feet between sensor 1 and sensor 3.                       |
| SENSOR_SPACING_1_4       | Float        | R/W | Distance in feet between sensor 1 and sensor 4.                       |
| SENSOR_SPACING_1_5       | Float        | R/W | Distance in feet between sensor 1 and sensor 5.                       |
| SENSOR_SPACING_1_6       | Float        | R/W | Distance in feet between sensor 1 and sensor 6.                       |
| SENSOR_SPACING_1_7       | Float        | R/W | Distance in feet between sensor 1 and sensor 7.                       |
| SENSOR_SPACING_1_8       | Float        | R/W | Distance in feet between sensor 1 and sensor 8.                       |
|                          |              |     |                                                                       |
| SENSOR_SCALE_FACTOR      |              |     |                                                                       |
| SENSOR_SCALE_FACTOR_1    | Float        | R/W | Scaling factor in volts per PSI for sensor 1.                         |
| SENSOR_SCALE_FACTOR_2    | Float        | R/W | Scaling factor in volts per PSI for sensor 2.                         |
| SENSOR_SCALE_FACTOR_3    | Float        | R/W | Scaling factor in volts per PSI for sensor 3.                         |
| SENSOR_SCALE_FACTOR_4    | Float        | R/W | Scaling factor in volts per PSI for sensor 4.                         |
| SENSOR_SCALE_FACTOR_5    | Float        | R/W | Scaling factor in volts per PSI for sensor 5.                         |
| SENSOR_SCALE_FACTOR_6    | Float        | R/W | Scaling factor in volts per PSI for sensor 6.                         |
| SENSOR_SCALE_FACTOR_7    | Float        | R/W | Scaling factor in volts per PSI for sensor 7.                         |
| SENSOR_SCALE_FACTOR_8    | Float        | R/W | Scaling factor in volts per PSI for sensor 8.                         |
|                          |              |     |                                                                       |
| MEASURED_VALUES          |              |     |                                                                       |
| FLOW_QUALITY             | Float        | R   | Measured flow quality.                                                |
| FLOW_RATE_UNFILTERED     | Float        | R   | Measured flow rate in ft/s without any filtering applied.             |
| PRESSURE                 | Float        | R   | Pressure as used in calculation of GVF in configured units.           |

 Table 3
 Transducer Block Configurations (Page 16)

|                       |                  | 9 |                                                                                                    |
|-----------------------|------------------|---|----------------------------------------------------------------------------------------------------|
| TEMPERATURE           | Float            | R | Temperature as used in calculation of GVF in configured units.                                             |
| SOS_QUALITY           | Float            | R | Measured SOS quality.                                                                                      |
| SOS_UNFILTERED        | Float            | R | Measured SOS in ft/s without any filtering applied.                                                        |
| SOS_FLOW_RATE         | Float            | R | Measured SOS flow rate.                                                                                    |
| SOS_FLOW_QUAL         | Float            | R | Measured SOS flow quality.                                                                                 |
| TLF                   | Float            | R | Measured True Liquid Flow in configured flow units.                                                        |
| TOTAL_TLF             | Float            | R | Measured total TLF.                                                                                        |
| TLF_UNFILTERED        | Float            | R | Measured TLF in ft/s without any filtering applied.                                                        |
| ANALOG_4_20MA_INPUT_1 | Float            | R | Measured analog input 1 in mA.                                                                             |
| ANALOG_4_20MA_INPUT_2 | Float            | R | Measured analog input 2 in mA.                                                                             |
| TOTAL_FLOW_FRACTION   | Float            | R | Floating point fraction to be added to 'Total Flow Carry' * 100 to calculate full resolution total flow.   |
| TOTAL_TLF_FRACTION    | Float            | R | Floating point fraction to be added to 'Total TLF Carry' * 100 to calculate full resolution total TLF.     |
| TOTAL_FLOW_CARRY      | Unsigned<br>Long | R | Signed long portion (* 100) to be added to 'Total Flow Fraction' to calculate full resolution total flow.  |
| TOTAL_TLF_CARRY       | Unsigned<br>Long | R | Signed long portion (* 100) to be added to 'Total TLF<br>Fraction' to calculate full resolution total TLF. |
| SYSTEM_STATUS         | Unsigned<br>Long | R | Refer to manual for description of individual bits.                                                        |
|                       |                  |   |                                                                                                    |
| SENSOR_MAX_MIN        |                  |   |                                                                                                    |
| SENSOR_1_MAX          | Long             | R | Sensor 1 maximum in A/D bins.                                                                              |
| SENSOR_2_MAX          | Long             | R | Sensor 2 maximum in A/D bins.                                                                              |
| SENSOR_3_MAX          | Long             | R | Sensor 3 maximum in A/D bins.                                                                              |
| SENSOR_4_MAX          | Long             | R | Sensor 4 maximum in A/D bins.                                                                              |
| SENSOR_5_MAX          | Long             | R | Sensor 5 maximum in A/D bins.                                                                              |
| SENSOR_6_MAX          | Long             | R | Sensor 6 maximum in A/D bins.                                                                              |
| SENSOR_7_MAX          | Long             | R | Sensor 7 maximum in A/D bins.                                                                              |
| SENSOR_8_MAX          | Long             | R | Sensor 8 maximum in A/D bins.                                                                              |
| SENSOR_1_MIN          | Long             | R | Sensor 1 minimum in A/D bins.                                                                              |
| SENSOR_2_MIN          | Long             | R | Sensor 2 minimum in A/D bins.                                                                              |

 Table 3
 Transducer Block Configurations (Page 17)

| SENSOR_3_MIN      | Long             | R | Sensor 3 minimum in A/D bins.                                              |
|-------------------|------------------|---|----------------------------------------------------------------------------|
| SENSOR_4_MIN      | Long             | R | Sensor 4 minimum in A/D bins.                                              |
| SENSOR_5_MIN      | Long             | R | Sensor 5 minimum in A/D bins.                                              |
| SENSOR_6_MIN      | Long             | R | Sensor 6 minimum in A/D bins.                                              |
| SENSOR_7_MIN      | Long             | R | Sensor 7 minimum in A/D bins.                                              |
| SENSOR_8_MIN      | Long             | R | Sensor 8 minimum in A/D bins.                                              |
|                   |                  |   |                                                                            |
| SENSOR_ALPHA      |                  |   |                                                                            |
| SENSOR_ALPHA_1    | Float            | R | Relative scale factor between signal magnitudes acquired from each sensor. |
| SENSOR_ALPHA_2    | Float            | R | Relative scale factor between signal magnitudes acquired from each sensor. |
| SENSOR_ALPHA_3    | Float            | R | Relative scale factor between signal magnitudes acquired from each sensor. |
| SENSOR_ALPHA_4    | Float            | R | Relative scale factor between signal magnitudes acquired from each sensor. |
| SENSOR_ALPHA_5    | Float            | R | Relative scale factor between signal magnitudes acquired from each sensor. |
| SENSOR_ALPHA_6    | Float            | R | Relative scale factor between signal magnitudes acquired from each sensor. |
| SENSOR_ALPHA_7    | Float            | R | Relative scale factor between signal magnitudes acquired from each sensor. |
| SENSOR_ALPHA_8    | Float            | R | Relative scale factor between signal magnitudes acquired from each sensor. |
|                   |                  |   |                                                                            |
| FIELDBUS_INFO     |                  |   |                                                                            |
| FIRMWARE_REVISION | Octet String     | R | Softing FBK firmware revision                                              |
| PD_TAG            | Octet String     | R | Fieldbus Physical Device Tag                                               |
| DEVICE_ID         | Octet String     | R | Fieldbus device ID                                                         |
| NODE_ADDRESS      | Unsigned<br>Char | R | Fieldbus node address                                                      |
| BLOCK_MODE_RB     | Unsigned<br>Char | R | Resource Block Mode                                                        |
| BLOCK_MODE_TB     | Unsigned<br>Char | R | Transducer Block Mode                                                      |

 Table 3
 Transducer Block Configurations (Page 18)

Copyright © 2010 CiDRA Corporate Services

\*\*\*This Page Left Blank\*\*\*

## Appendix A EXAMPLE OF USING FOUNDATION FIELDBUS HOST

## A1 Connection Setup

The following hardware was used for this example of a connection setup:

- Softing FG-100 FF/HSE Linking Device
- Relcom FCS-PH-PL Fieldbus Power Hub
- 24V Bench power supply
- Transmitter with Fieldbus

The hardware was connected as follows:

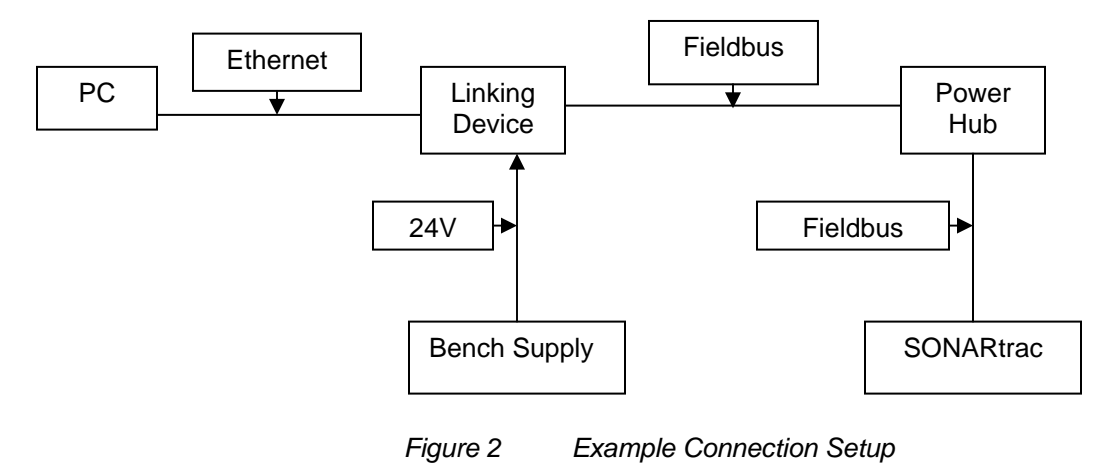

A2

## Using National Instruments Configurator

Tools provided by National Instruments (NI) allow a user to import 'DDL' (Device Description Language) files to the Configurator program to define how a device will appear. These are very similar to HART DDL files. **Note**: This document is not intended as a tutorial on the NI Configurator; please reference the NI manual for that program.

Prior to running Configurator, you must first run the 'Interface Configuration Utility' provided with Configurator. This allows you to import the required files, and only needs to be done once. You may then run Configurator. Prior to connecting the transmitter to the Fieldbus, the Configurator will show a screen similar to the following:

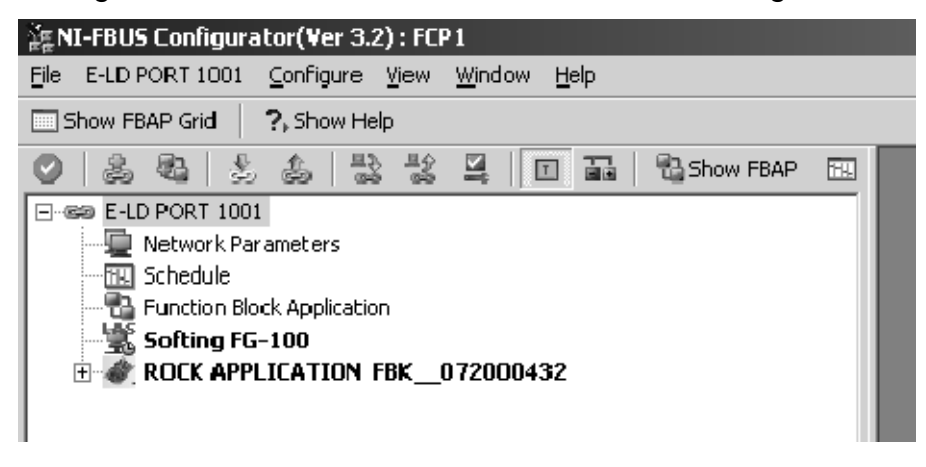

Figure 3 NI-FBUS Configurator

Once connected, a process will start where an address will be assigned to the transmitter. This may take few minutes. An hourglass will appear on the device icon while this is being done:

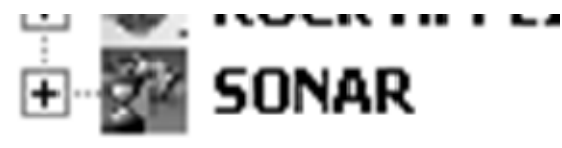

Figure 4 SONAR Icon With Hourglass

The display on the transmitter will display an 'F' to indicate it is connected to a Fieldbus network:

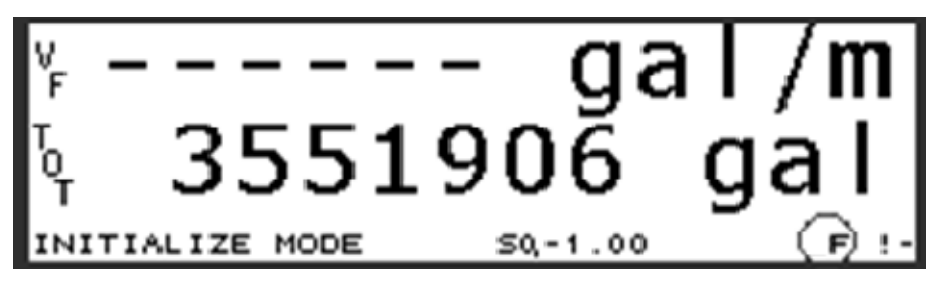

Figure 5 Fieldbus Connection Indicated on Transmitter Display

Once the connection process is completed, the hourglass will be removed:

| ੇਂਛੂNI-FBUS Configurator(¥er 3.2) : FCP1                                          |      |
|-----------------------------------------------------------------------------------|------|
| Eile SONAR - Ed's Desk <u>C</u> onfigure <u>V</u> iew <u>W</u> indow <u>H</u> elp |      |
| Show FBAP Grid ?, Show Help                                                       |      |
| 🕑 🚴 💩 😓 🍰 🔽 😫 🔲 🖬 🖏 Show FBAP                                                     | II . |
| ⊡-see E-LD PORT 1001                                                              |      |
| Network Parameters                                                                |      |
| Schedule                                                                          |      |
| Enction Block Application                                                         |      |
| Softing FG-100                                                                    |      |
| E CCK APPLICATION FBK_072000432                                                   |      |
| 🕀 🔐 SONAR 🛛 Ed's Desk                                                             |      |
|                                                                                   |      |
|                                                                                   |      |
| 1                                                                                 |      |

Figure 6 NI-FBUS Configurator Display Example

Opening the SONAR object by clicking on the '+' sign will open up all the included 'Function Blocks' available:

| 글돌 NI-FBUS Configurator(Yer 3.2) : FCP1                |
|--------------------------------------------------------|
| <u>File E-LD PORT 1001 Configure View Window H</u> elp |
| Show FBAP Grid 7, Show Help                            |
| 🛇 🕹 🕹 🕹 😫 😫 🔲 🖬 🗟 Show FBAP 🖭                          |
| E-CO PORT 1001                                         |
| Network Parameters                                     |
|                                                        |
|                                                        |
|                                                        |
| SONAR - Ed's Desk                                      |
| Resource Block (BB2)                                   |
| Configuration (STB)                                    |
| Flow Rate (AI)                                         |
| GYF (AI)                                               |
| - 🗑 505 (AI)                                           |
| Sensorhead Temperature (AI)                            |
| 📲 Total FLow (AI)                                      |
| 🗑 Input 1 (AI)                                         |
| Input 2 (AI)                                           |
| Input 3 (AI)                                           |
| Input 4 (AI)                                           |
| Pressure (AU)                                          |
| Imperature (AU)     Output 1 (AD)                      |
|                                                        |
| Output 2 (AD)                                          |
|                                                        |
|                                                        |

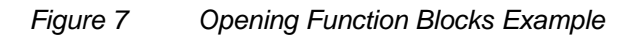

Note: For this example descriptive names have been given to the device. By default, the Function Blocks will be given generic names.

On the setup an image to be displayed has been assigned and the manufacturer info file ("mfr\_info.txt", part of the Configurator program), which includes information about SONARtrac and CiDRA has been modified. Double-clicking on the SONARtrac icon brings up the following dialog box:

| Device Properties                                 |                                                            | X                                                             |
|---------------------------------------------------|------------------------------------------------------------|---------------------------------------------------------------|
| CiDRA Corp<br>Sonar Flowmeter                     |                                                            | Fieldbus                                                      |
| SONARtrac                                         |                                                            |                                                               |
|                                                   | Manufacturer<br>Type<br>Category<br>Model Name             | CiDRA Corp<br>Sonar Flowmeter<br>Flow<br>SONARtrac            |
| Solution and State                                | H1 Device Class                                            | Basic Device                                                  |
| SONARIZA                                          | MANUFAC_ID<br>DEV_TYPE<br>DEV_REV<br>DD_REV<br>ITK Version | 0x0C1DC0<br>0x0001<br>0x01<br>0x01<br>0x01<br>4.00            |
| (CIDRA                                            | PD Tag<br>Device ID<br>Node Address                        | SONARtrac - Ed's Desk<br>0C1DC00001 FBK061800217<br>18 (0x12) |
| Get more information from manufacturer's website. |                                                            |                                                               |

Figure 8 Dialog Box Example

The dialog box includes a picture the user may change, a link to the CiDRA website and a description of the device. The files necessary for this can be found as part of the Fieldbus DDL files.

## **Changing Settings With Configurator**

Double-clicking on the 'Configuration (STB)' or 'Transducer Block' brings up the following dialog:

| 🖸 SONAR – Ed's Desk : Confi         | iguration (STB)                       |                   |
|-------------------------------------|---------------------------------------|-------------------|
| Apply Values                        |                                       |                   |
| Periodic Llodeteri 2 (sec)          |                                       | *•   💷   🐨        |
|                                     |                                       |                   |
|                                     | avarties Transfel Others              | Black Information |
| Parameter                           | ghostics   Trends   Others  <br>Value |                   |
| <ul> <li>Tag Description</li> </ul> |                                       | in (max lei       |
| ■ ● Block Mode                      | Auto<br>Auto   OOS<br>Auto            | තා<br>තා<br>තා    |
| Write Changes                       | Rea                                   | ► ad All          |

Figure 9 Configuration (STB) Example

Clicking on the 'Others' tab and expanding the window will list all the available settings for the transmitter shown on the following page. The full list is found in Section 5.

**A3** 

| SONAR Ed's Desk : Conf<br>Apply Values                                                                                                    | iguration (STB)                                                                                                    |                                                                                                    |                                                                                                    | _16                                                                                                    | 1× |
|----------------------------------------------------------------------------------------------------|----------------------------------------------------------------------------------------------------|----------------------------------------------------------------------------------------------------|----------------------------------------------------------------------------------------------------|----------------------------------------------------------------------------------------------------|----|
| Configuration (STB)                                                                                                    |                                                                                                    | 0                                                                                                    |                                                                                                    |                                                                                                    |    |
| Periodic Updates 2 (sec)                                                                                                    | 곳                                                                                                    |                                                                                                    |                                                                                                    |                                                                                                    |    |
| IOOS Auto                                                                                                    | _                                                                                                    |                                                                                                    |                                                                                                    |                                                                                                    |    |
| Process   1/0 Config   Alarms   IDia                                                                                                    | agnostics Trends Others Block In                                                                                                    | vformation                                                                                                    |                                                                                                    |                                                                                                    |    |
| Parameter                                                                                                    | Value                                                                                                    | Type & Extensions                                                                                                    | Help                                                                                                    |                                                                                                    | -  |
| State Revision                                                                                                    | 144                                                                                                    | 100                                                                                                    | The revision level of the static data as                                                                                                    | sociated with the function block. The revision value will be incremented each one a stanc parameter value in the block is change                                                                                                    |    |
| • Stategy                                                                                                    | 0                                                                                                    | 1983<br>1                                                                                                    | The strategy field can be used to iden                                                                                                    | ay grouping of blocks. This data is not checkled of processed by the block.                                                                                                    |    |
| Grade Event     Undete State     Undete State     Time Stamp     Static Rev     Relative Index                                                                                                    | Contractional<br>Contraction<br>Contraction<br>Cont |                                                                                                    | A discrete enumeration which is set to<br>A discrete enumeration which gives a<br>The time when evaluation of the block<br>The static revision of the block whose<br>The 0D index of the static parameter v                                                                                                    | Unacknowledged when an update occurs, and set to Acknowledged by a write from a linuman interface device or other entity which<br>indication of whether the alert has been reported.<br>was stated and a change in alern/event state was detected that is unreported. The time stamp value will be maintained constar<br>static parameter was changed and is being reported. It is possible for the present value of static revision to be greater than this be<br>whose change caused this alert, minus the FB starting index. If the update event was caused by a write to multiple parameters at the<br>value of the state of the starting index.                                  |    |
| Block Alarm<br>Umacknowledged<br>Alarm Stabe<br>Time Stamp<br>Subcode<br>Value                                                                                                    | Control Control Contro                                                                                                    |                                                                                                    | A discrete enumeration which is set to<br>A discrete enumeration which is set to<br>The time when evaluation of the block<br>An enumeration specifying the cause<br>The value of the associated paramete                                                                                                    | Unacknowledged when an aliam occurs, and set to Acknowledged by a write from a human interface device or other entity which<br>indication of whether the alient is active and whether it has been seported.<br>.was started and a change in aliam/event state was detected that is unveported. The time stamp value will be maintained constar<br>of the alert to be seported.<br>r at the time the alert was detected.                                                                                                    | r  |
| Transducer Directory Entry                                                                                                    | 0                                                                                                    | -                                                                                                    | A directory that specifies the number a                                                                                                    | nd starting indices of the data collections in the transducer block.                                                                                                    |    |
| Collection Directory<br>Characteristics                                                                                                    | 0                                                                                                    |                                                                                                    | A directory that specifies the number, s                                                                                                    | starting indicies, and D/D litem I/Ds of the data collections in each transducer within a transducer block.                                                                                                    |    |
| Control     Write Constrol     Reset Totalizer     Clear Alatim     Clear Data History                                                                                                    | Enter Write Mode<br>RUN<br>CLEAR<br>RUN                                                                                                    |                                                                                                    | Controls ability to write and commit cha<br>Resets all totalizens to zero.<br>Clear any existing alterma.<br>Clears the data history memory.                                                                                                    | inges to transmitter configuration.                                                                                                    |    |
| Device Information     Transmitter Serial Number     Transmitter Model Number     Transmitter Software Revision     Alchemy Software Revision     Sensorhead Serial Number     Preamp Software Revision     Preamp Software Revision                                     | 00000000<br>TBB<br>04,01,16A<br>01,03,09<br>0<br>01,00,19<br>04110020                                                                                                    | 33 (max len = 16)<br>33 (max len = 16)<br>34 (max len = 16)<br>35 (max len = 16)<br>35 (max len = 16)<br>35 (max len = 16)<br>35 (max len = 16) | Transmitter Serial Number<br>Transmitter Model Number<br>Transmitter Software Revision<br>Alchemy Software Revision<br>Sensorhead Serial Number<br>Preamp Software Revision<br>Preamp Serial Number                                                                                                    |                                                                                                    |    |
| Pipe Information     Pipe Diameter Input Mode     Pipe ID Units     Pipe ID     Pipe ID     Pipe OD     Pipe OD     Pipe OD     Pipe OD     Pipe Sthedule     SOS Pipe Wall Thickness Un     SOS Pipe Wall Thickness     SOS Pipe Modulus Selection     SOS Pipe Modulus | Inside Diameter<br>in<br>8.3525<br>8.6585<br>in<br>0.148<br>8<br>105<br>itin<br>0.148<br>\$\$<br>1.3305e+008 kPa                                                                                                    |                                                                                                    | Selects method used to set pipe dimer<br>Selects units used Itor "Pipe ID".<br>Pipe Inside Diameter Measurement. 'V<br>Pipe Outside Diameter Measurement.<br>Selects units used Itor "Pipe 0D" and 'P<br>Pipe wall thickness measurement fin es<br>Selects pipe size. 'Will only be applied<br>Selects pipe scheduke. 'Will only be a<br>Selects units used Itor 'SDS. Pipe Wall<br>SDS pipe wall thickness measurement<br>Selects there a pen-defined modulus.<br>SDS pipe modulus value. | sions.<br>/ill only be applied if "Inside Diameter' is selected for "Pipe Diameter Input Mode".<br>Will only be applied if "Dutside Diameter / Wall Thickness" is selected for "Pipe Diameter Input Mode".<br>(se Wall Thickness", "Will only be applied if "Dutside Diameter / Wall Thickness" is selected for "Pipe Diameter Input Mode".<br>(sected unit:<br>if Sice / Schedule' is selected for "Pipe Diameter Input Mode".<br>(piled if "Sice / Schedule' is selected for "Pipe Diameter Input Mode".<br>Thickness",<br>in units selected by "SOS Pipe Wall Thickness Units",<br>at the option to enter a custom value. "Select "Custom' to enter a value in "SOS Pipe Modulus". |    |
| Pluid Properties     Flow Viscotily     SDS Gas Constant Selection     SDS Specific Gravity Selection     SDS Liquid Sound Speed Sel     SDS Gas Constant     SDS Gas Constant     SDS Specific Gravity                                                                  | 0.00089008 Pa-s<br>Air Const<br>n/Water Const<br>le/Water Const<br>287 J/Ng/K]<br>0.997                                                                                                    |                                                                                                    | Viscosity in Pascal seconds of the fluit<br>Selects use of pre-defined SOS Gas C<br>Selects use of pre-defined SOS speci<br>Selects use of pre-defined SOS Liquid<br>Gas constant value used in GVF calcu<br>This parameter (internally multiplied by                                                                                                    | I at the operating conditions. Used for Reynolds correction.<br>in Gravity or a custom value, entered in 'SOS Gas Constant'.<br>Sound Speed or a custom value, entered in 'SOS Liquid Sound Speed'<br>Jation.<br>1000 kg/m^3] is used to set the 'SOS Liquid Drensity'. For example, Specific Gravity = 1.1 equates to density of 1.1 * 1000 kg/m^3<br>I                                                                                                    | 1  |
|                                                                                                    | Write Changes                                                                                                    |                                                                                                    |                                                                                                    | Read All                                                                                                    |    |
|                                                                                                    |                                                                                                    |                                                                                                    |                                                                                                    |                                                                                                    |    |

Figure 10 Partial List of Available Settings

The top-left of the window shows the current state of the Transducer Block – OOS (Out Of Service) or Auto:

| 🖾 SONAR – Ed's      | Desk : Conf | iguratio |
|---------------------|-------------|----------|
| Apply Values        |             |          |
| Configuration (STB) | 2           | 2 2      |
| Periodic Updates    | 2 (sec)     | •        |
| 00S Auto            |             |          |

Figure 11 Transducer Block State

'Auto' indicates the device is running normally.

The bulk of the window lists the parameters, grouped by function, their current value, the type and help text, as read out of the DDL file. Values in gray are read-only.

To change a setting, you must first click on the 'OOS' button. The transmitter display will indicate it is OOS by changing the 'F' indication to a reverse 'F':

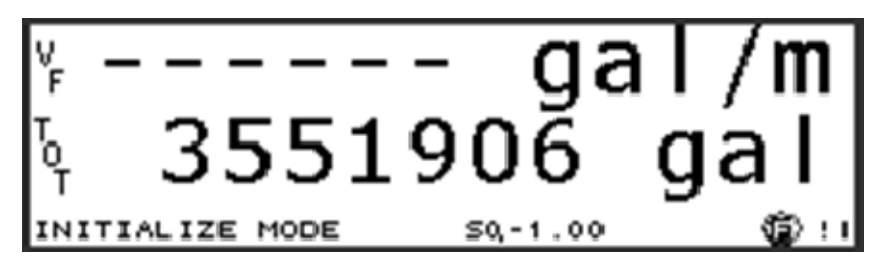

Figure 12 Reverse 'F' Indicator

The user may then select one or more settings to change by clicking on them, changing a value, and then clicking the 'Write Changes' button when done.

| SONAR - Ed's Desk : Confi              | guration (STB)                  |                                                              |                    |
|----------------------------------------|---------------------------------|--------------------------------------------------------------|--------------------|
| Apply Values                           |                                 |                                                              |                    |
| Configuration (STB)                    | 2 1 2 2 2 2 2 2                 |                                                              |                    |
| Periodic Updates 2 (sec)               | -                               |                                                              |                    |
| 00S Auto                               |                                 |                                                              |                    |
| Process 1/0 Config Alarms Dia          | apostics Trends Others Block In | formation                                                    |                    |
| Perometer                              | Value                           | Tupe & Extensions                                            |                    |
| Falanielei                             |                                 |                                                              |                    |
| SUS Gas Constant Selection             | Air Lonst                       | enu                                                          | Selects            |
| COC Liquid Council Council Council Col | ) Water Const                   | enu                                                          | Selects<br>Coloria |
| ESOS Gas Constant                      | 297 L/(ka.K)                    | enu                                                          | Gasico             |
| - SOS Gas constant                     | 0.997                           |                                                              | This na            |
| - SOS Liquid Sound Speed               | 4910.4 ft/s                     | f                                                            | Pure pł            |
| - SOS Polytropic Exponent              | 1.4                             | Ŧ                                                            | Polytro            |
| └─ SOS Liquid Density                  | 997                             | f                                                            | Calcula            |
|                                        |                                 |                                                              |                    |
| Environment                            | Finad                           | _                                                            | Coloote            |
| SOS Pressure Input Selection           | Fixed                           | enu                                                          | Selects            |
| SOS Tressare input Selection           | *F                              | enu                                                          | Selects            |
|                                        | Dsia                            | enu                                                          | Selects            |
| - SOS Process Temperature              | 77                              | f                                                            | Consta             |
| SOS Process Pressure                   | 0                               | f                                                            | Consta             |
| Altitude Units                         | ft                              | enu                                                          | Selects            |
| L Altitude                             | 0                               | f                                                            | Altitude           |
| 🗖 o Displau                            |                                 |                                                              |                    |
| H* Flow Volume Units                   | m³                              | লগ                                                           | Selects            |
| Flow Time Units                        | min                             | enu                                                          | Selects            |
| Flow Low Cutoff Percentage             | 0%                              | f                                                            | Low flo            |
| Flow High Cutoff Percentage            | 100 %                           | f                                                            | High flc           |
| Flow Custom Base Volume Un             | ilgallon                        | enu                                                          | Selects            |
| Flow Custom Base Time Unit             | min                             | enu<br>C L CO                                                | Selects            |
| Flow Lustom Volume Unit Lab            | egal                            |                                                              | Three (            |
| Elow Custom Volume Unit Mul            | - 111<br>                       | $\operatorname{set}(\operatorname{max}\operatorname{ren}=2)$ | Copler             |
| Elow Custom Time Unit Multip           |                                 | 1                                                            | Scale a 1          |
| Elow Quality Dalta                     | 0                               | -                                                            | Doltag             |
|                                        |                                 |                                                              |                    |
| Write Changes                          |                                 | Read All                                                     |                    |
|                                        |                                 |                                                              |                    |

Figure 13 Selecting Settings, Changing Values and Writing Changes

The asterisk next to the setting indicates it will be modified. If you select more than one thing to change, the modified parameters will be highlighted in yellow.

Once the changes are written, the asterisk and yellow highlight will be removed.

It is important to note that 'written' simply indicates that changes have been sent and acknowledged by the transmitter, but <u>NOT</u> written to FLASH yet.

## A3.1 Changes to FLASH

To write the changes to FLASH, click the 'Auto' button. All changes must be accepted before hitting the 'Auto' button, or changes will not be written, and Configurator will indicate an error has occurred.

When the 'Auto' button is clicked, the transmitter validates all changes made and will modify anything that is invalid back to its previous value. The only way this is indicated is that Configurator will show the previous value.

No error messages are displayed. The user must confirm that changes were accepted by inspecting what Configurator shows after returning to 'Auto' state and the device is given time to update the Configurator display.

### A3.2 Undoing Changes

To undo changes without saving them, click the 'Auto' button, then the 'Read All' button. Configurator will remove the asterisk and refresh the value that was changed.

## A4 Creating a Function Block Application (FBAP) to Transmitter

This example requires the addition of another Softing FBK board running their 'Rock' application, and will have the Rock send pressure values to the transmitter. Simply connect the Rock device to the Fieldbus power hub.

Using Configurator:

- Click the "Show FBAP" button
- Drag "Analog Input" from Rock to FBAP
- Drag "Analog Output 1" from SONARtrac to FBAP
- Select wiring tool and wire OUT from Rock AI to CAS IN on SONARtrac AO as shown:

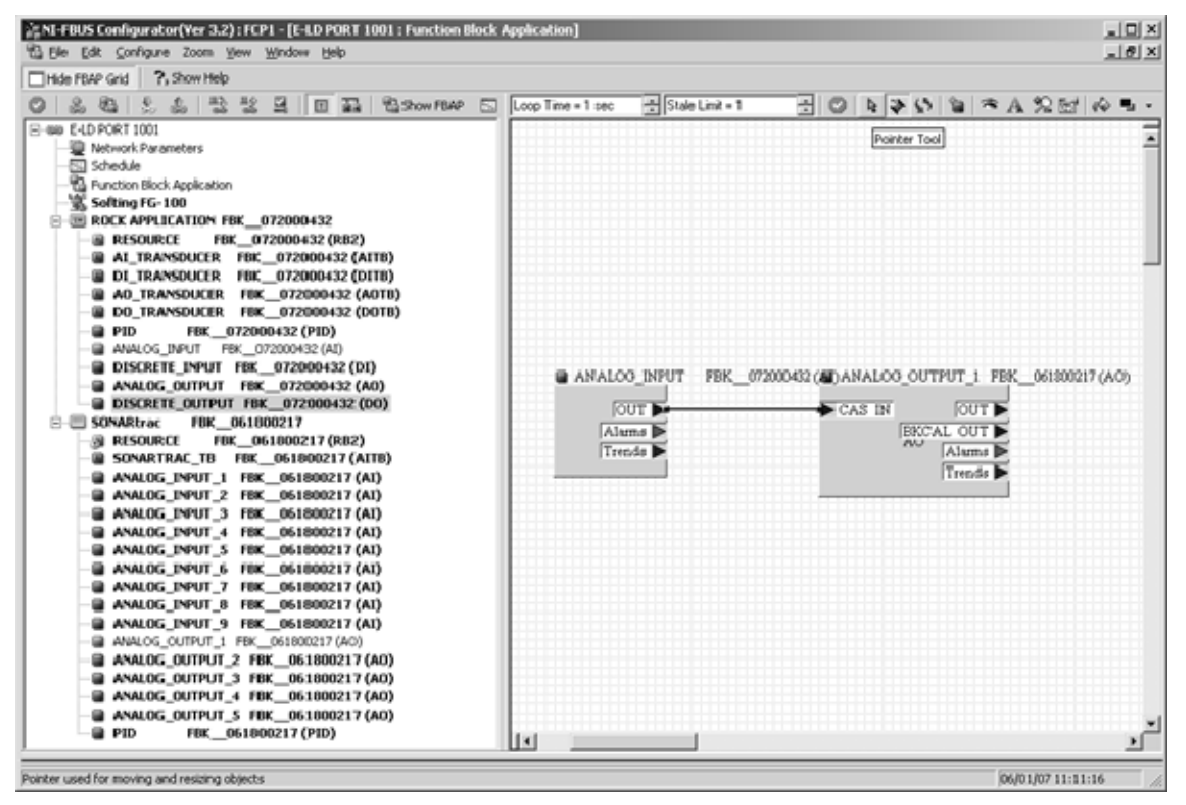

Figure 14 Creating a Function Block Application (FBAP) to Transmitter

Double click the AI block in the FBAP window

(If TARGET>MODE\_BLK is not OOS, click auto, then OOS quickly to change TARGET in MODE\_BLK to OOS)

- On the Process Tab, set CHANNEL to 0x0002
- On the Scaling Tab, set L\_TYPE to Indirect
- Click the Write Changes button
- Click Auto button
- Close AI window

Double click the SONARtrac AO block in the FBAP window

- On the Process Tab, set CHANNEL to 10 (0x000a)
- On the Options tab, set SHED\_OPT to "normal shed normal return" (sic)
- Click Write Changes button
- Click Auto button
- Close AO window

## A5 Download the Configuration

- Click 'Configure' on main menu
- Select 'Download Configuration...'
- Check the 'Clear Device' checkbox
- Click the 'Download' button

| Download Configuration | ×                                                 |
|------------------------|---------------------------------------------------|
| Ready for download.    | Choose object to download<br>Entire Configuration |
| Download Close         | elp                                               |

Figure 15 Download Configuration

The 'Pressure Input Select' in the transmitter must be configured using Configurator, the transmitter front panel, or INI editor for the transmitter to use the pressure input. The pressure can also be displayed on the transmitter front panel if desired.

When completed, verify the transmitter is receiving pressure from the Rock device – the pressure value ramps from 0 to 100.

The user can also disconnect and re-power the setup to see that the transmitter is still receiving pressure, as this is now saved in the FLASH of the Fieldbus devices.

Note that this configuration is specific to the two Fieldbus devices (transmitter and Rock device) downloaded to. If you change to a different transmitter, for example, you must download a new FBAP to the Rock and that transmitter.

## Appendix B EXAMPLE OF USING PROFIBUS HOST

## B1 Connection Setup

Note: The default address is 126. User should change address from 126 to an unused address following connection to the Profibus Network.

The following hardware were used for this example

- Siemens CP 5611 Profibus interface card
- Siemens FDC 157 DP/PA Coupler
- Bench power supply
- Passive sonar transmitter with Fieldbus / Profibus

The connection used was:

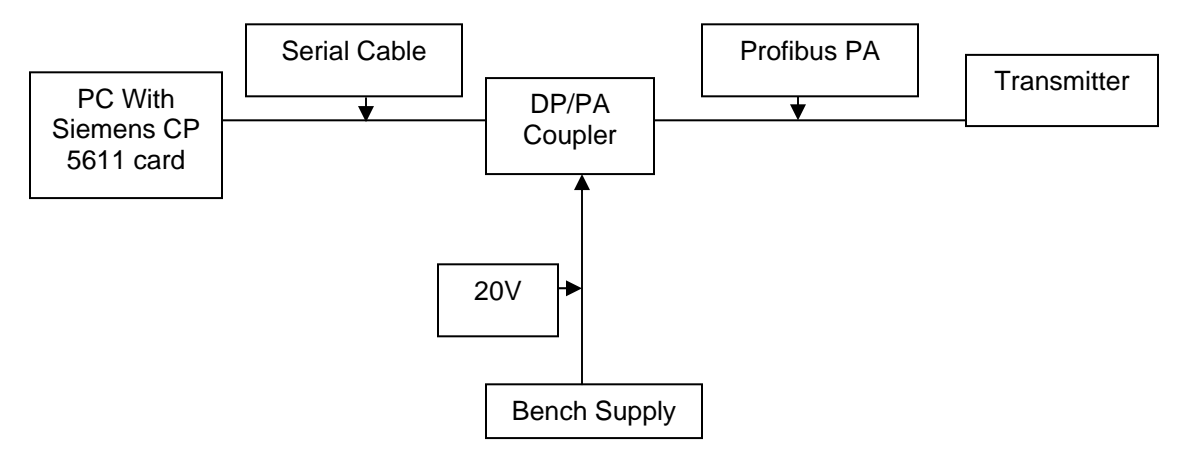

Figure 16 Example Connection Setup

**B2** 

## Making Changes to Transmitter Using a Profibus Host

To change the configuration of transmitter using a Profibus Host, perform the following steps:

- Place the Transducer Block Out Of Service (OOS)
- Write any changes to the variables
- Place the Transducer Block to Auto Mode

When the transmitter is placed into Auto Mode, it will validate any changes made. Invalid changes will be returned to their previous value.

## B3 Using SIMATIC Manager / PDM

**Note:** This document is not intended as a tutorial on SIMATIC; reference the Siemens manual for that program.

Tools provided by Siemens allow a user to import 'EDDL' (Enhanced Device Description Language) files to the SIMATIC program to define how a device will appear.

The user must run 'Manage Device Catalog...'. This allows the user to import the required files, and only need to be done once.

| SIMATIC PDM Manag                         | ge Device Catalog                      |        | X            |
|-------------------------------------------|----------------------------------------|--------|--------------|
| Source: C:\MyProject                      | s\SonarTrac\Fieldbus\Profibus PA\ED DL | Browse | .OK          |
| Device type:                              |                                        |        | Abort        |
| E CI PROFIBUS PA                          |                                        |        |              |
| Sensors     Pressure     SONAE            |                                        |        | Help         |
|                                           |                                        |        | S opt        |
|                                           |                                        |        | Select all   |
|                                           |                                        |        | Deselect all |
| Information on the Device ty<br>Attribute | vpe:<br>Value                          | ~      |              |
| Name                                      | SONAR                                  |        |              |
| Description                               | SUNAH                                  |        |              |
| Compunication                             | PROFIRI IS PA                          |        |              |
| Catalognosition                           | Caprora - Pressure                     |        |              |
| OrderNumber                               | Sensus - riessule                      | ~      |              |
| Cidenvalue                                |                                        |        |              |
| S                                         |                                        | 2      |              |

Figure 17 Using SIMATIC Manager / PDM

Setup the communication to the DP/PA coupler using the 'Set PG/PC Interface' option. The following are the settings for the Coupler used in this example:

| Properties - CP5611 (PROFIBUS           | 5) 🔀                     |
|-----------------------------------------|--------------------------|
| PROFIBUS                                |                          |
| Station Parameters                      |                          |
| PG/PC is the <u>o</u> nly master on the | ne bus                   |
| <u>A</u> ddreiss:                       | 0 +                      |
| 🗖 Check address                         |                          |
| <u>T</u> imeout:                        | 1 s 💌                    |
| Network Parameters                      |                          |
| Transmission <u>r</u> ate:              | 45.45 kbps 💌             |
| Highest station address:                | 126 💌                    |
| Profile:                                | DP                       |
|                                         | Standard<br>User-Defined |
|                                         |                          |
|                                         | Bus Parameters           |
| Network Configuration                   |                          |
| Lese the following network conf         | iguration                |
| Master: 1 📑 Sla                         | ves: 0                   |
|                                         |                          |
| OK <u>D</u> efault                      | Cancel Help              |

Figure 18 Communications Setup

Create a new project in SIMATIC Manager, or add the device to an existing project:

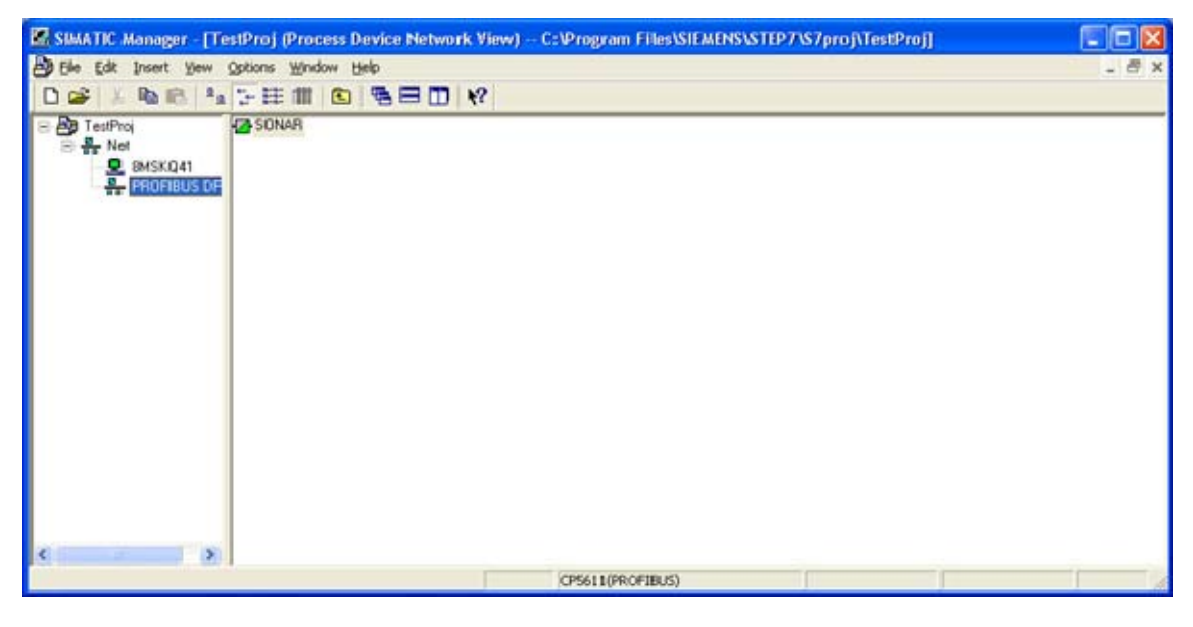

Figure 19 Setting up Project

Opening the device will launch SIMATIC PDM which will then allow modifying and displaying all the variables available in the transmitter.

| Options Help                  |                 |                 |   |
|-------------------------------|-----------------|-----------------|---|
| 🛍 🔂 🗆 👯 🐶                     |                 |                 |   |
| Parameter                     |                 | Value           |   |
| CIDRA SONAR                   |                 |                 |   |
| Bevice Info                   |                 |                 |   |
| ice » » Manufacturer Info     |                 |                 |   |
| Manufacturer                  | CiDRA Corporate | e Services      |   |
| Device ID                     | SONAR           |                 |   |
| » » TAG                       |                 |                 |   |
| Physical Tag                  | SONAR           |                 |   |
| AIFB Tag                      |                 |                 |   |
| » » [get device info]         |                 |                 |   |
| Descriptor                    |                 |                 |   |
| Message                       |                 |                 | - |
| Installation Date             |                 |                 |   |
| » » Serial Numbers            |                 |                 |   |
| Serial Number                 | FBK 0618002     | 217             |   |
| » » Device Revisions          |                 |                 |   |
| Software Revision             | √2.20           |                 |   |
| Hardware Revision             | FBK V1.00       |                 |   |
| Profile                       | PROFIBUS PA,    | Compact Class B |   |
| Profile Revision              | 0x301           |                 |   |
| DD Reference                  | 0               |                 |   |
| DD Revision                   | 0               |                 |   |
| » » Device Certification      |                 |                 |   |
| Device Certification          |                 |                 |   |
| » Transducers                 |                 |                 |   |
| * * SONAR TB                  |                 |                 |   |
| » » » Mode                    |                 |                 |   |
| Target Mode                   | AUTO            |                 | - |
| Actual Mode                   | AUTO            |                 |   |
| » » » Control                 |                 |                 |   |
| Write Control                 | Inactive        |                 |   |
| Reset Totalizer               | RUN             |                 |   |
| Clear Alarm                   | RUN             |                 |   |
| Clear Data History            | RUN             |                 |   |
| » » » Device Info             |                 |                 |   |
| Transmitter Serial Number     | 00001456        |                 |   |
| Transmitter Model Number      | TB8             |                 |   |
| Transmitter Software Revision | 04.07.05F       |                 |   |
| Alchemy Software Revision     | 04.07.05        |                 |   |
| Sensorhead Serial Number      | 0000000         |                 |   |
| 2 0 0 D                       | IBRAICHAL       |                 |   |
|                               |                 |                 |   |

Figure 20

Transmitter Variables

Update the information by clicking on 'Upload to PG/PC'. Data will be read from the transmitter. The 'PA' LED will flicker on the DP/PA coupler.

## B4 Changing Transmitter Settings with SIMATIC

To modify settings, you must first change the 'Target Mode' to 'OOS':

| » Transducers |                      |   |
|---------------|----------------------|---|
| » » SONAR TB  |                      |   |
| » » » Mode    |                      |   |
| Target Mode   | AUTO                 | • |
| Actual Mode   | AUTO                 |   |
| » » » Control | Out of Service (O/S) |   |
|               |                      |   |

Figure 21 Changing Target Mode to 'OOS'

Select OOS from the drop down and click the 'Download to Device' button to update the Target Mode. The 'P' indicator on the transmitter will change to reverse to indicate 'write mode' is enabled. Click the 'Upload to PG/PC' button again to update the 'Actual Mode'.

## Note: Failing to 'Upload' after making changes may cause errors 'Downloading' to the device due to a mismatch between the device and SIMATIC.

Now the user can change any transmitter settings by either typing in new values or selecting options from a dropdown.

## B5 Saving Changes to FLASH

When all changes are complete, click 'Download to Device', 'Upload to PG/PC', then set 'Target mode' to 'Auto', and 'Download' again. The reverse 'P' will change and the changes will be set in the meter.

When 'Target Mode' to 'Auto' is set, the transmitter validates all changes made and will modify anything that is invalid back to its previous value. If a value is invalid, the user may receive an error from SIMATIC. Perform an 'Upload to PG/PC' to read back what is currently set in the transmitter.

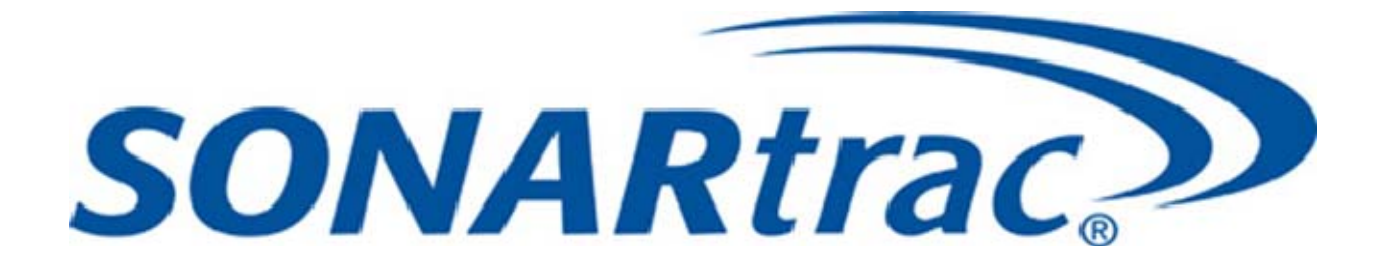

## **CiDRA Corporate Services**

# 50 Barnes Park North Wallingford, CT 06492

(In U.S.): 877-cidra77 Tel: 203-265-0035 Fax: 203-294-4211

Visit CiDRA Online at: www.cidra.com

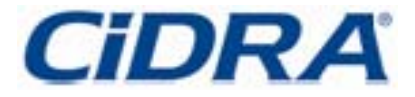

P/N 20958-01, Rev. 02